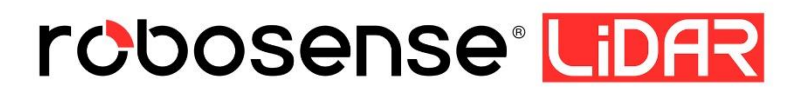

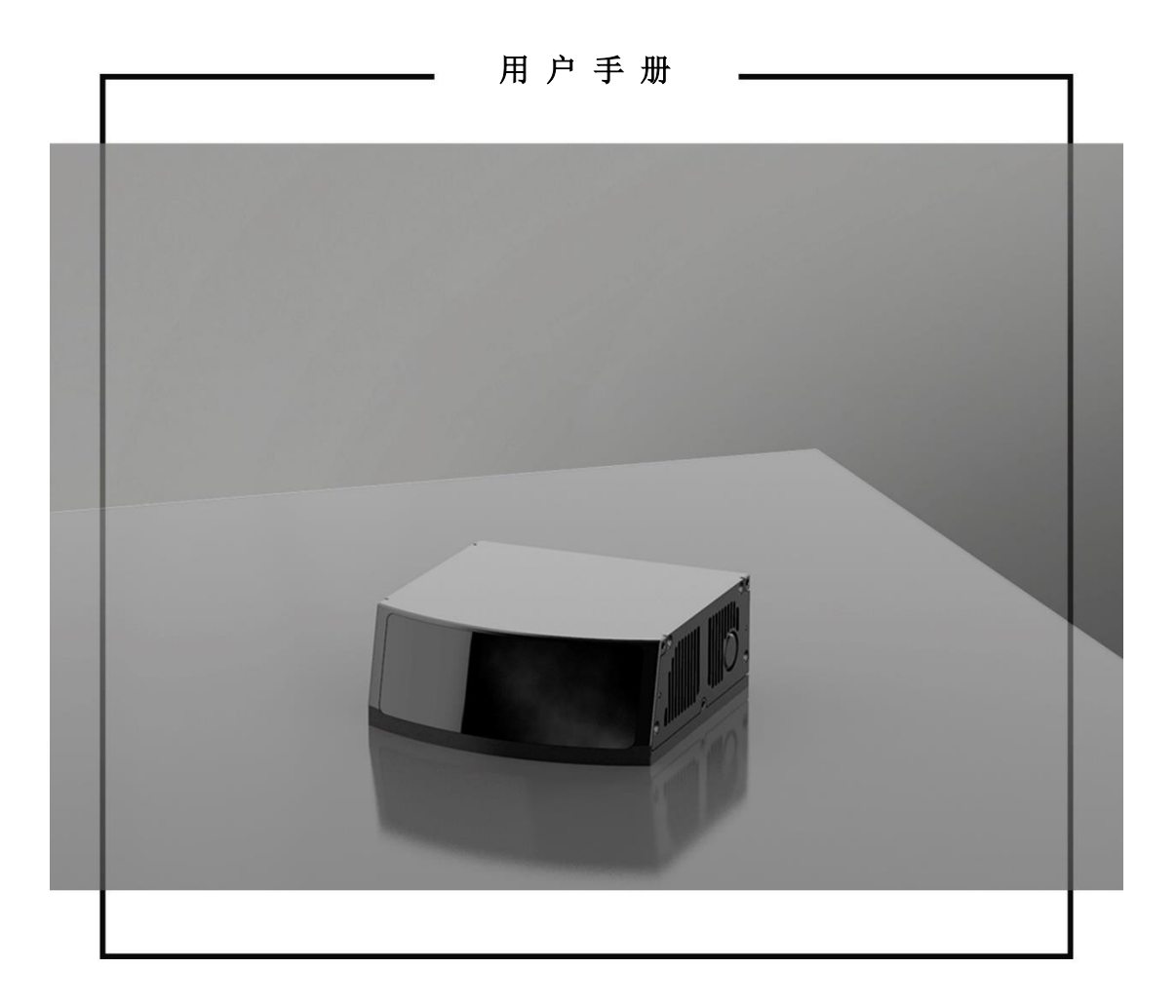

## **Revision History**

| Revision | Content                                                                                                    | Date       | Edited by |
|----------|----------------------------------------------------------------------------------------------------|------------|-----------|
| 1.0      | 初版发行                                                                                                    | 2020-11-26 | PD        |
| 1.1      | 2.1.2.1节增加XYZ坐标运算公式<br>增加附录A RSView<br>增加附录B Driver&SDK<br>增加附录C MEMS Tool的使用<br>修订部分表述错误                                     | 2020-12-02 | PD        |
| 1.2      | 更新产品参数规格表                                                                                                    | 2021-02-23 | PD        |
| 1.3      | 更新MSOP和DIFOP内容<br>更新图2<br>增加附录D结构图纸                                                                                           | 2021-03-11 | PD        |
| 1.4      | 通信协议增加数据传输速率要求说明<br>更新垂直FOV脚注及MSOP数据说明<br>增加3.1 Interface Box种类说明<br>增加3.2节 LiDAR状态机说明<br>增加章节4 时间同步<br>更新附录D结构图纸<br>修订部分表述问题 | 2021-06-07 | PD        |
| 1.5      | 修订工作电压范围                                                                                                    | 2021-07-16 | PD        |

| -     |    |
|-------|----|
| - 1-1 |    |
| - 1-1 | 1  |
| - 1-1 | ~1 |

| 1 产品规格1                                 |
|-----------------------------------------|
| 2 通信协议                                  |
| 2.1 主数据流输出协议(MSOP)3                     |
| 2.2 设备信息输出协议(DIFOP)9                    |
| 3 LiDAR 接线及工作说明11                       |
| 3.1 Interface box 接线方式11                |
| 3.2 LiDAR 状态机说明12                       |
| 4 时间同步                                  |
| 4.1 精准时间同步协议(PTP)13                     |
| 4.2 使用 Linuxptp 工具简单验证时间同步14            |
| 4.3 GPS 时间同步16                          |
| 附录 A RSView17                           |
| A.1 软件功能17                              |
| A.2 安装 RSView17                         |
| A.3 设置网路17                              |
| A.4 可视化数据18                             |
| A.5 保存 RS-LiDAR- M1(B3 样件)数据为 PCAP 格式19 |
| A.6 回放 pcap 数据22                        |
| 附录 B Driver & SDK                       |
| B.1 rs_driver 的编译与安装26                  |
| B.2 rlidar_sdk 的编译与安装28                 |
| 附录 C MEMS Tool 的使用                      |
| C.1 使用 MEMS Tool 与雷达建立通信35              |
| C.2 修改雷达 IP 及端口号                        |
| C.3 固件升级                                |
| 附录 D 结构图纸                               |

## 1 产品规格

RS-LiDAR-M1(B3 样件)采用 MEMS 固态激光雷达方式,测量距离高达 200 米(150m @ 10%),出点数高达 750,000 点/秒(单回波模式)及 1,500,000 点/秒(双回波模式),水平测角 120°(-60.0°~+60.0°),垂直测角 25°(-12.5°~+12.5°)。

|    |    | · _ · _ · |     |         |
|----|----|-----------|-----|---------|
| 耒  | 1. | 立只知权主     | (B3 | (#444)  |
| 12 |    |           | 100 | 1+ IT / |

|                                                                              | ● TOF 法测距,包含反射强度信息                        |
|------------------------------------------------------------------------------|-------------------------------------------|
|                                                                              | ● 测距:0.5m ~200m (150m@10% NIST)¹          |
|                                                                              | ● 精度: ± 3cm@1 sigma <sup>2</sup>          |
| 什咸明                                                                          | ● 视角(垂直): 25°(-12.5°~+12.5°) <sup>3</sup> |
| 化改进                                                                          | ● 角分辨率(垂直):平均0.2°4                        |
|                                                                              | ● 视角(水平): 120°(-60.0°~+60.0°)             |
|                                                                              | ● 角分辨率(水平):平均 0.2° <sup>4</sup>           |
|                                                                              | ● 帧率: 10Hz                                |
| <u> いた、</u> 」                                                                | Class 1 eye safe                          |
| 微尤                                                                           | ● 波长: 905nm                               |
|                                                                              | ● ~750,000 点/秒(单回波模式)                     |
|                                                                              | ~1,500,000 点/秒(双回波模式)                     |
| 输出                                                                           | ● 1000Base-T1 千兆以太网                       |
|                                                                              | ● UDP 包中包含                                |
|                                                                              | 三维空间坐标、反射强度信息、时间戳等                        |
|                                                                              | ● 功耗: 15w <sup>5</sup>                    |
| ·<br>·<br>·<br>·<br>·<br>·<br>·<br>·<br>·<br>·<br>·<br>·<br>·<br>·<br>·<br>· | ● 工作电压 : <b>9~32VDC</b>                   |
| ₩₩/电丁探性                                                                      | ● 重量:约 0.73kg(不包含数据线)                     |
|                                                                              | ● 尺寸: 长 110mm * 宽 108mm * 高 45mm          |

<sup>1</sup> 测距能力 150 米以 10% NIST 漫反射板作为目标,测试结果会受到环境影响,包括但不限于环境温度、 光照强度等因素;

2 测距精度以 50% NIST 漫反射板为目标在 10m~100m 范围内测试,测试结果会受到环境影响,包括但不限于环境温度、目标物距离等因素,且精度值适用于大部分通道,部分通道之间存在差异;

3 RS-LiDAR-M1 整机 5 个通道水平排列,在垂直方向上会有一定位置上的错开;单个视场最大包络垂直 FoV为25.2°;5个视场拼接后呈现非规则排列,按照最大包络计算则垂直 FoV为35.79°;

<sup>4</sup> 水平&垂直分辨率在整个 FOV 区域内并非均匀分布,角分辨率的均值为 0.2°;

<sup>5</sup> 设备功耗测试在稳定工作时测试,结果会受到外部环境影响,包括但不限于环境温度、目标物的距离、 目标物反射率等因素;

| ● 防护安全级别: IP67, IP6K9K              |
|-------------------------------------|
| ● 工作温度范围: -40℃~85℃ (要求长时间工作需强制对流) 6 |
| ● 存储温度范围: -40℃~105℃                 |

•

<sup>6</sup> 设备运行温度可能会受到外部环境影响,包括但不限于太阳辐射、气流变化等因素;

## 2 通信协议

RS-LiDAR-M1(B3 样件)与电脑之间的通信采用以太网介质,使用 UDP 协议,输出包 有两种类型: MSOP 包和 DIFOP 包。文中所有涉及 MSOP 协议包均为 1210 Bytes 定长; DIFOP 协议包均为 256 Bytes 定长。单回波模式下,每秒发射 6300 个 MSOP 包和 1 个 DIFOP 包,数据传输速率要求不低于 58.2 Mbps。双回波模式下,要求不低于 116.4 Mbps。 RS-LiDAR-M1(B3 样件)网络参数可配置,出厂默认采用固定 IP 和端口号模式,按照如下 表格。

表 2: 出厂默认网络配置表

|             | IP 地址         | MSOP 包端口号 | DIFOP 包端口号 |
|-------------|---------------|-----------|------------|
| RS-LiDAR-M1 | 192.168.1.200 | 6600      | 7700       |
| 电脑          | 192.168.1.102 | 0099      | 1100       |

设备默认 MAC 地址是在工厂初始设置的,每台设备 MAC 地址唯一。

使用设备的时候,需要把电脑的 IP 设置为与设备同一网段上,例如 192.168.1.x(x 的 取值范围为 1~254),子网掩码为 255.255.255.0。若不知设备网络配置信息,请将主机子 网掩码设置为 0.0.0.0 后连接设备并使用 Wireshark 抓取设备输出包进行分析。

RS-LiDAR-M1 和电脑之间的通信协议主要分两类,一览表见下表格。

- ▶ 主数据流输出协议 MSOP,将激光雷达扫描出来的距离,角度,反射率等信息封装成 包输出给电脑;
- ▶ 设备信息输出协议 DIFOP,将激光雷达当前状态的各种配置信息输出给电脑。

| (协议/包)名称                           | 简写    | 功能     | 类型  | 包大小        |
|------------------------------------|-------|--------|-----|------------|
| Main Data Stream Output Protocol   | MSOP  | 扫描数据输出 | UDP | 1210 Bytes |
| Device Information Output Protocol | DIFOP | 设备信息输出 | UDP | 256 Bytes  |

表 3: 设备协议一览表

注: 下面章节皆为对协议中的有效载荷 (MSOP 包 1210 Bytes 和 DIFOP 包 256Bytes) 部分进行描

述和定义。

### 2.1 主数据流输出协议(MSOP)

主数据流输出协议: Main data Stream Output Protocol,简称: MSOP。

I/O 类型: 设备输出, 电脑解析。

默认端口号为6699。

MSOP 包完成三维测量相关数据输出,包括激光测距值、回波的反射强度值、垂直角度、水平角度和时间戳。MSOP 包的有效载荷长度为 1210 字节,其中 32 Bytes 的同步帧

头 Header, 1175 Bytes 的数据块区间(共 25 个 47 Bytes 的 data block), 3 Bytes 为帧

尾。

基本结构如下图所示:

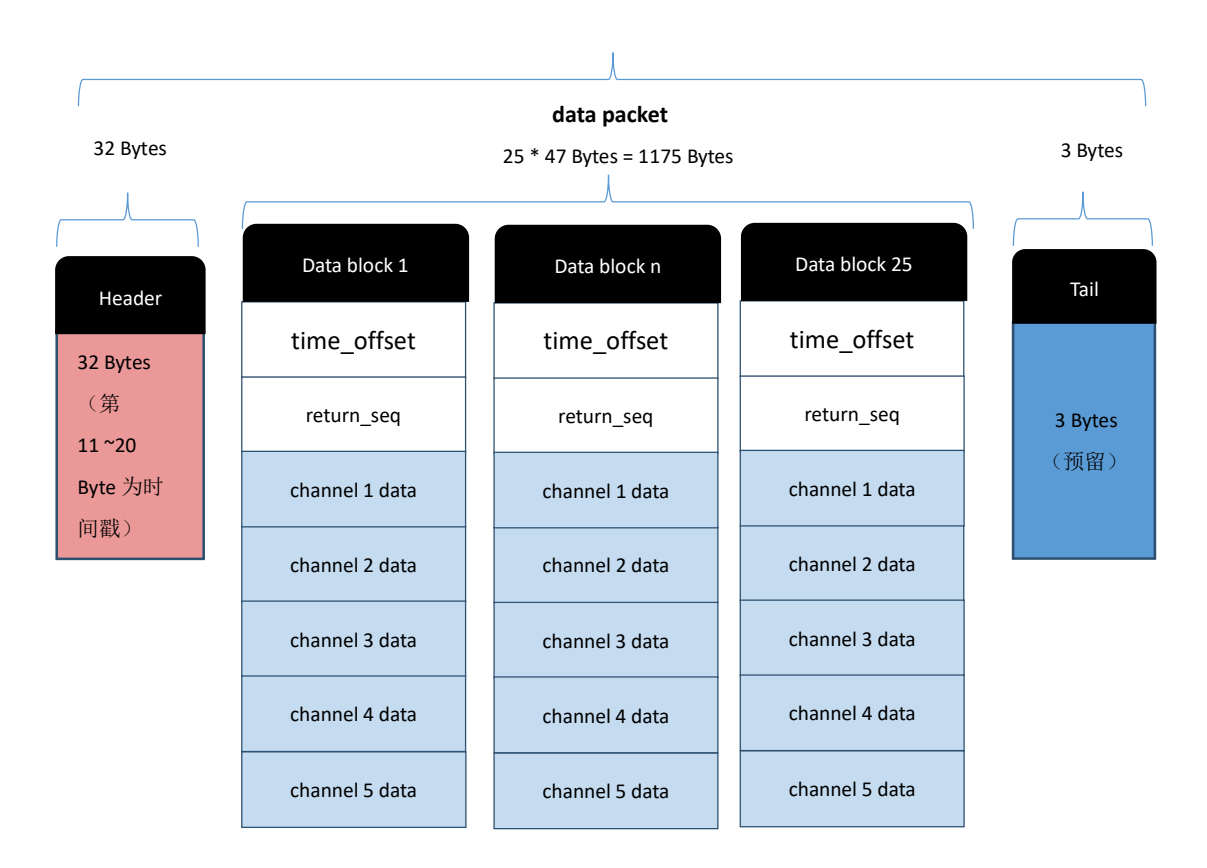

### MSOP Packet (1210 Bytes)

图 1: MSOP Packet 数据包定义示意图

2.1.1 帧头

帧头 Header 共 32 Bytes,用于识别出数据的开始位置,包计数,UDP 通信预留以及存储时间戳。详细定义如下:

表 4: MSOP 包头定义

|            | Header (32 Bytes) |                  |           |                |  |  |
|------------|-------------------|------------------|-----------|----------------|--|--|
| pkt_header | pkt_psn           | protocol version | wave_mode | time_sync_mode |  |  |
| 4 Bytes    | 2 Bytes           | 2 Bytes          | 1 Byte    | 1 Byte         |  |  |
| timestamp  | reserved          | lidar_type       | mems_tmp  |                |  |  |
| 10 Bytes   | 10 Bytes          | 1 Byte           | 1 Byte    |                |  |  |

pkt\_header: 可作为包的检查序列, 识别头为 0x55, 0xaa,, 0x5a, 0xa5。

**pkt\_psn**:包序列号,表示包计数,循环计数,从每帧数据的起点的包计数为1,每帧数据的最后一个点的包计数为最大值。

protocol version: 表示 UDP 通信协议的版本号。

wave\_mode: 回波模式标志位, 0-双回波, 1-N/A, 2-N/A, 3-N/A, 4-最强回波, 5-最后回波, 6-第一回波。

time\_sync\_mode:时间同步模式:

0x00 表示当前使用雷达内部自己计时

0x01 表示当前使用 1PPS 进行亚秒在整秒复位模式

0x02 表示当前使用 PTP 时间同步模式

**timestamp**:用于存储时间戳,定义的时间戳用来记录系统的时间,高 6 Bytes 为秒 位,低 4 Bytes 为微秒位。

**reserved:** 预留位

lidar\_type: 雷达类型标志位, 默认值 0x10。

**mems\_tmp:** mems 温度, Temp=mems\_tmp-80;即原始值 0 代表-80 度; 255 代表 175 度。

2.1.2 数据块区域

数据块区间是 MSOP 包中传感器的测量值部分,共 1175 Bytes。它由 25 个 data block 组成,每个 data block 长度为 47 Bytes。

对于单回波模式,代表一组 5 个通道一次测量完整的测距数据。每一个 Data Block 就储存单次发射回波的数据。

对于双回波模式,单数个 MSOP Packet 为第一回波的数据,包含 25 个 Data Block。 偶数个 MSOP Packet 为第二回波的数据,包含 25 个 Data Block。依次交替出现,可以根 据 return\_seq 标志位来判定该 Packet 属于第几个回波,具体参看表 5 中说明。两个 MSOP Packet 组成一次完整的测量。双回波一次测量总点数为单回波一次测量的两倍。

详细定义如下:

| 表 | 5: | MSOP | 包中 | data | block | 定义 |
|---|----|------|----|------|-------|----|
|---|----|------|----|------|-------|----|

| data block N (47 Bytes) |              |      |             |  |
|-------------------------|--------------|------|-------------|--|
| content                 | offset(byte) | byte | instruction |  |

•

|                                                                                                   |                                              |                                                                    | 该组 Block 里面所有的点相对于包的 timestamp                                                                                                    |
|---------------------------------------------------------------------------------------------------|----------------------------------------------|--------------------------------------------------------------------|----------------------------------------------------------------------------------------------------|
| time_offset                                                                                       | 0                                            | 1                                                                  | 的时间偏移量,该组点的时间等于                                                                                                    |
|                                                                                                   |                                              |                                                                    | timestamp+time_offset                                                                                                    |
|                                                                                                   |                                              |                                                                    | 回波序列。单回波模式下,此标志位恒定为0;                                                                                                    |
| return_seq                                                                                        | 1                                            | 1                                                                  | 双回波模式下,第一回波(距离更近的)用 0x1                                                                                                    |
|                                                                                                   |                                              |                                                                    | 表示,第二回波(距离更远的)用 0x2 表示                                                                                                    |
| ch1 radius                                                                                        | 2                                            | 2                                                                  | 极坐标系下,通道1的径向点距离值,距离解析                                                                                                    |
|                                                                                                   | 2                                            | 2                                                                  | 分辨率 5mm                                                                                                    |
| ch1 alovation                                                                                     | Л                                            | 2                                                                  | 极坐标系下,通道1的点垂直夹角,分辨率                                                                                                    |
|                                                                                                   | 4                                            | 2                                                                  | 0.01°                                                                                                    |
| oh1 ozimuth                                                                                       | 6                                            | 2                                                                  | 极坐标系下,通道1的点水平夹角,分辨率                                                                                                    |
| cn1_azimutn                                                                                       | 0                                            | 2                                                                  | 0.01°                                                                                                    |
| ch1_intensity                                                                                     | 8                                            | 1                                                                  | 通道1的点反射强度值,取值范围0~255                                                                                                    |
| resev.                                                                                            | 9                                            | 2                                                                  | 预留                                                                                                    |
|                                                                                                   |                                              |                                                                    | 极坐标系下,通道2的径向点距离值,距离解析                                                                                                    |
| ch2_radius                                                                                        | 11                                           | 2                                                                  | 分辨率 5mm                                                                                                    |
|                                                                                                   |                                              |                                                                    | 极坐标系下,通道2的点垂直夹角,分辨率                                                                                                    |
| ch2_elevation                                                                                     | 13                                           | 2                                                                  | 0.01°                                                                                                    |
|                                                                                                   |                                              |                                                                    | 极坐标系下,通道2的占水平夹角,分辨率                                                                                                    |
| ch2_azimuth                                                                                       | 15                                           | 2                                                                  | 0.01°                                                                                                    |
| ch2 intensity                                                                                     | 17                                           | 1                                                                  | 通道2的占反射强度值,取值范围0~255                                                                                                    |
| resev                                                                                             | 18                                           | 2                                                                  | 预留                                                                                                    |
| 10304.                                                                                            | 10                                           | 2                                                                  | 现由<br>招从标系下 通道 <b>3</b> 的经向占距离结 距离解析                                                                                                    |
| ch3_radius                                                                                        | 20                                           | 2                                                                  | 饭生你示下,通道了的任何点距岗值,距岗解彻<br>分辨索 5mm                                                                                                    |
|                                                                                                   |                                              |                                                                    | 招从持乏下 通道2的占垂直亚角 公辨索                                                                                                    |
| ch3_elevation                                                                                     | 22                                           | 2                                                                  | 极坐称东下,通道3的点垂直天用,力 <i>拼平</i>                                                                                                    |
|                                                                                                   |                                              |                                                                    | 4.4.1.2.5.1.通送2.4.1.4.亚立布 八並变                                                                                                    |
| ch3_azimuth                                                                                       | 24                                           | 2                                                                  | 极坐你杀下,通道3的点小十夹用,分辨举<br>0.01°                                                                                                    |
| ah Quiata a aita                                                                                  |                                              |                                                                    |                                                                                                    |
|                                                                                                   | 20                                           |                                                                    |                                                                                                    |
|                                                                                                   | 26                                           | 1                                                                  | 通道3的点反射强度值,取值范围0~255                                                                                                    |
| resev.                                                                                            | 26<br>27                                     | 1<br>2                                                             | 通道3的点反射强度值,取值范围0~255<br>预留                                                                                                    |
| resev.                                                                                            | 26<br>27<br>29                               | 1<br>2<br>2                                                        | <ul> <li>通道3的点反射强度值,取值范围0~255</li> <li>预留</li> <li>极坐标系下,通道4的径向点距离值,距离解析</li> </ul>                                                                                                    |
| resev.                                                                                            | 26<br>27<br>29                               | 1<br>2<br>2                                                        | <ul> <li>通道 3 的点反射强度值,取值范围 0~255</li> <li>预留</li> <li>极坐标系下,通道 4 的径向点距离值,距离解析<br/>分辨率 5mm</li> </ul>                                                                                                    |
| ch4_radius                                                                                        | 26<br>27<br>29<br>31                         | 1<br>2<br>2<br>2                                                   | <ul> <li>通道3的点反射强度值,取值范围0~255</li> <li>预留</li> <li>极坐标系下,通道4的径向点距离值,距离解析分辨率5mm</li> <li>极坐标系下,通道4的点垂直夹角,分辨率</li> </ul>                                                                                                    |
| ch4_radius<br>ch4_elevation                                                                       | 26<br>27<br>29<br>31                         | 1<br>2<br>2<br>2                                                   | <ul> <li>0.01<sup>2</sup></li> <li>通道 3 的点反射强度值,取值范围 0~255</li> <li>预留</li> <li>极坐标系下,通道 4 的径向点距离值,距离解析<br/>分辨率 5mm</li> <li>极坐标系下,通道 4 的点垂直夹角,分辨率</li> <li>0.01°</li> </ul>                                                                                                    |
| ch4_radius<br>ch4_elevation                                                                       | 26<br>27<br>29<br>31                         | 1<br>2<br>2<br>2                                                   | <ul> <li>i.0.01</li> <li>i通道 3 的点反射强度值,取值范围 0~255</li> <li>预留</li> <li>极坐标系下,通道 4 的径向点距离值,距离解析<br/>分辨率 5mm</li> <li>极坐标系下,通道 4 的点垂直夹角,分辨率</li> <li>0.01°</li> <li>极坐标系下,通道 4 的点水平夹角,分辨率</li> </ul>                                                                                                    |
| ch4_radius<br>ch4_elevation<br>ch4_azimuth                                                        | 26<br>27<br>29<br>31<br>33                   | 1<br>2<br>2<br>2<br>2<br>2                                         | <ul> <li>b.01</li> <li>通道3的点反射强度值,取值范围0~255</li> <li>预留</li> <li>极坐标系下,通道4的径向点距离值,距离解析<br/>分辨率5mm</li> <li>极坐标系下,通道4的点垂直夹角,分辨率</li> <li>0.01°</li> <li>极坐标系下,通道4的点水平夹角,分辨率</li> <li>0.01°</li> </ul>                                                                                                    |
| ch4_radius<br>ch4_elevation<br>ch4_azimuth<br>ch4_intensity                                       | 26<br>27<br>29<br>31<br>33<br>35             | 1<br>2<br>2<br>2<br>2<br>2<br>1                                    | <ul> <li>J.OT</li> <li>通道 3 的点反射强度值,取值范围 0~255</li> <li>预留</li> <li>极坐标系下,通道 4 的径向点距离值,距离解析<br/>分辨率 5mm</li> <li>极坐标系下,通道 4 的点垂直夹角,分辨率</li> <li>0.01°</li> <li>极坐标系下,通道 4 的点水平夹角,分辨率</li> <li>0.01°</li> <li>通道 4 的点反射强度值,取值范围 0~255</li> </ul>                                                                                         |
| ch4_radius<br>ch4_radius<br>ch4_elevation<br>ch4_azimuth<br>ch4_intensity<br>resev.               | 26<br>27<br>29<br>31<br>33<br>35<br>36       | 1<br>2<br>2<br>2<br>2<br>2<br>1<br>2                               | <ul> <li>b.01</li> <li>通道 3 的点反射强度值,取值范围 0~255</li> <li>预留</li> <li>极坐标系下,通道 4 的径向点距离值,距离解析<br/>分辨率 5mm</li> <li>极坐标系下,通道 4 的点垂直夹角,分辨率</li> <li>0.01°</li> <li>极坐标系下,通道 4 的点水平夹角,分辨率</li> <li>0.01°</li> <li>通道 4 的点反射强度值,取值范围 0~255</li> <li>预留</li> </ul>                                                                             |
| ch4_radius<br>ch4_radius<br>ch4_elevation<br>ch4_azimuth<br>ch4_intensity<br>resev.               | 26<br>27<br>29<br>31<br>33<br>35<br>36       | 1<br>2<br>2<br>2<br>2<br>2<br>2<br>1<br>2<br>1<br>2                | <ul> <li>b.01</li> <li>通道 3 的点反射强度值,取值范围 0~255</li> <li>预留</li> <li>极坐标系下,通道 4 的径向点距离值,距离解析<br/>分辨率 5mm</li> <li>极坐标系下,通道 4 的点垂直夹角,分辨率</li> <li>0.01°</li> <li>极坐标系下,通道 4 的点水平夹角,分辨率</li> <li>0.01°</li> <li>通道 4 的点反射强度值,取值范围 0~255</li> <li>预留</li> <li>极坐标系下,通道 5 的径向点距离值,距离解析</li> </ul>                                            |
| ch4_radius<br>ch4_radius<br>ch4_elevation<br>ch4_azimuth<br>ch4_intensity<br>resev.<br>ch5_radius | 26<br>27<br>29<br>31<br>33<br>35<br>36<br>38 | 1<br>2<br>2<br>2<br>2<br>2<br>1<br>2<br>2<br>2<br>2<br>2<br>2<br>2 | <ul> <li>b.01</li> <li>通道 3 的点反射强度值,取值范围 0~255</li> <li>预留</li> <li>极坐标系下,通道 4 的径向点距离值,距离解析<br/>分辨率 5mm</li> <li>极坐标系下,通道 4 的点垂直夹角,分辨率</li> <li>0.01°</li> <li>极坐标系下,通道 4 的点水平夹角,分辨率</li> <li>0.01°</li> <li>通道 4 的点反射强度值,取值范围 0~255</li> <li>预留</li> <li>极坐标系下,通道 5 的径向点距离值,距离解析<br/>分辨率 5mm</li> </ul>                                |
| ch4_radius<br>ch4_radius<br>ch4_elevation<br>ch4_azimuth<br>ch4_intensity<br>resev.<br>ch5_radius | 26<br>27<br>29<br>31<br>33<br>35<br>36<br>38 | 1<br>2<br>2<br>2<br>2<br>2<br>1<br>2<br>2<br>1<br>2<br>2<br>2      | <ul> <li>b.01</li> <li>通道 3 的点反射强度值,取值范围 0~255</li> <li>预留</li> <li>极坐标系下,通道 4 的径向点距离值,距离解析<br/>分辨率 5mm</li> <li>极坐标系下,通道 4 的点垂直夹角,分辨率</li> <li>0.01°</li> <li>极坐标系下,通道 4 的点水平夹角,分辨率</li> <li>0.01°</li> <li>通道 4 的点反射强度值,取值范围 0~255</li> <li>预留</li> <li>极坐标系下,通道 5 的径向点距离值,距离解析<br/>分辨率 5mm</li> <li>极坐标系下,通道 5 的点垂直夹角,分辨率</li> </ul> |

| ch5_azimuth   | 42 | 2 | 极坐标系下,通道5的点水平夹角,分辨率<br>0.01° |
|---------------|----|---|------------------------------|
| ch5_intensity | 44 | 1 | 通道 5 的点反射强度值,取值范围 0~255      |
| resev.        | 45 | 2 | 预留                           |

N 为任一个 MSOP 包中第 N 个 data block。

**time\_offset:** 第N组 Block 里面所有的点相对于包的 timestamp 的时间偏移量,该 组点的时间等于 timestamp+time\_offset。

**return\_seq:**回波序列。单回波模式下,此标志位恒定为0;双回波模式下,第一回 波(距离更近的)用 0x1 表示,第二回波(距离更远的)用 0x2 表示。

n 为第 N 组 data block 中第 n 个通道, n=1, 2, 3, 4, 5, 其包含数据如下:

chn\_radius: 极坐标系下,通道 n 的径向点距离值,距离解析分辨率 5mm。

chn\_elevation:极坐标系下,通道 n 的点俯仰角,分辨率 0.01°。

chn\_azimuth:极坐标系下,通道 n 的点方位角,分辨率 0.01°。

chn\_intensity: 通道 n 的点反射强度值,取值范围 0~255。

2.1.2.1 channel data 定义

Channel data 是 9 Bytes,此通道径向距离 2 Bytes、俯仰角 2 Bytes、方位角 2 Bytes、反射强度值 1 Byte、预留 2 Bytes。

详细定义如下:

| channel data (9 Bytes) |          |          |         |          |         |                |  |  |  |
|------------------------|----------|----------|---------|----------|---------|----------------|--|--|--|
| chn_ra                 | adius    | chn_ele  | evation | chn_az   | zimuth  | chn_intensity  |  |  |  |
| (∠ Бу                  | ies)     | (∠ Бу    | ies)    | (Z D)    | nes)    | (1 Byte)       |  |  |  |
| R1 [15:8] R2<br>[7:0]  |          | E1[15:8] | E2[7:0] | A1[15:8] | A2[7:0] | Intensity[7:0] |  |  |  |
| res                    | V.       |          |         |          |         |                |  |  |  |
| (2 By                  | tes)     |          |         |          |         |                |  |  |  |
| r1 [15:8]              | r2 [7:0] |          |         |          |         |                |  |  |  |

表 6: data block 中通道数据定义

以径向距离 radius 计算为例:

chn\_radius 是 2 Bytes, 单位是厘米(cm), 分辨率为 0.5 cm。

获取数据包里的某通道 radius 值的十六进制数为: R1 为 0x03, R2 为 0xfc。

0x03 为距离的高位,转换为十进制为 3, 0xfc 为距离的低位,转化为十进制为 252。

因此:此通道的径向距离=R1\*256+R2=3\*256+252=1020。

根据坐标的分辨率,转化为米: 1020 \*0.005=5.10m。

因此,此通道的测距在对应 elevation 和 azimuth 方向上的径向距离是 5.1 米。

XYZ 坐标运算:

通过 Wireshark 抓取 RS-LiDAR-M1 的数据包,如下图所示:

|        | 17.0.002097                                                                                                    | 192,168                                                                                                    | 1.200          | 192,168,1,102                           | LIDP                                                                                                    | 1252 6699 + 6699 Len=1210   |                      |
|--------|----------------------------------------------------------------------------------------------------|----------------------------------------------------------------------------------------------------|----------------|-----------------------------------------|----------------------------------------------------------------------------------------------------|-----------------------------|----------------------|
|        | 18 0.002243                                                                                                    | 192,168                                                                                                    | .1.200         | 192,168,1,102                           | UDP                                                                                                    | 1252 6699 + 6699 Len=1210   |                      |
|        | 19 0.002314                                                                                                    | 192,168                                                                                                    | .1.200         | 192,168,1,102                           | UDP                                                                                                    | 1252 6699 + 6699 Len=1210   |                      |
|        | 20 8 882524                                                                                                    | 197 168                                                                                                    | 1 288          | 192 168 1 182                           | line                                                                                                    | 1252 6699 + 6699 Lone1210   |                      |
| Fra    | me 1: 1252 byte                                                                                                    | s on wire                                                                                                    | (10016 bit     | s), 1252 bytes ca                       | ptured (10016 b                                                                                                 | its)                        |                      |
| Eth    | ernet II. Src: )                                                                                                    | (ilinx 00:                                                                                                    | 01:02 (00:     | 0a:35:00:01:02).                        | Dst: WistronI 0                                                                                                 | b:3d:77 (54:ee:75:0b:3d:77) |                      |
| Int    | ernet Protocol                                                                                                    | Version 4.                                                                                                    | Src: 192.      | 168.1.200, Dst: 1                       | 92.168.1.102                                                                                                    |                             |                      |
| Ise    | r Datagram Prot                                                                                                    | col. Src                                                                                                    | Port: 6699     | . Dst Port: 6699                        |                                                                                                    | Γ                           |                      |
| at.    | a (1210 bytes)                                                                                                    |                                                                                                    | -              | ,                                       |                                                                                                    | <u> </u>                    | time offset. 0x00    |
| 0      | lata: 55aa5aa500                                                                                                    | 030000040                                                                                                    | 2000004-09     | 18000-465-400000                        | aa                                                                                                    | -                           | time_onset: 0x00     |
| 1      | Langth: 1210]                                                                                                    | 000000040                                                                                                    |                | 100000000000000000000000000000000000000 | o o a                                                                                                    |                             |                      |
| -      | congent azaroj                                                                                                    | 01 04 0                                                                                                    | 21             |                                         | -                                                                                                    | -                           |                      |
| 0      | 01 00 18 20 18                                                                                                    | 20 64 62                                                                                                    | 20 ac          |                                         | 1 4 4 4 100                                                                                                    |                             | return_seq: 0x00     |
| 0      | 00 00 04 02 00                                                                                                    | 00 04 00                                                                                                    | 10 33 00       | 20 25 77 22 53                          | · · · · · · · · · · · · · · · · · · ·                                                                           |                             |                      |
| à      | 94 46 24 88 88                                                                                                    | 89 cl 84                                                                                                    | b6 8a d9       | 28 69 69 59 59 50                       |                                                                                                    |                             |                      |
| ā      | 88 88 68 88 88                                                                                                    | 88 68 87                                                                                                    | 1b 84 6c       | 76 e9 4b 00 00                          | · · · · · · · · · · · · · · · · · · ·                                                                           |                             |                      |
| 8      | 0c 2b 82 f7 6d                                                                                                    | 3d 8e 00                                                                                                    | 00 03 00       | 0a 6d 83 9F 94                          | · · · · · · · · · · · · · · · · · · ·                                                                           |                             |                      |
| 8      | ca 33 00 00 00                                                                                                    | 88 88 88                                                                                                    | 00 00 00       | 88 88 88 88 88                          |                                                                                                    |                             | elevation · 0v92 0va |
| 0      | 00 00 00 00 00 00                                                                                                    | 00 07 la                                                                                                    |                | d5 48 00 00 0c                          | mv · H-                                                                                                    | ··· 🔨                       | elevation. 0x65,0xa  |
| 0      | 3a 82 fa 6d 28                                                                                                    | 60 00 00                                                                                                    | 07 00 0a       | 63 83 9c 94 b5                          | ····m(···· ····c··                                                                                              |                             |                      |
| 8      | 32 00 00 00 00                                                                                                    | 88 69 88                                                                                                    | 69 66 69       | 88 88 88 88 88                          | 2                                                                                                    |                             |                      |
| 0      | 00 00 00 00 00                                                                                                    | 07 1e 84                                                                                                    | 6f 76 c0       | 44 00 00 00 00                          | •••••• av•0••                                                                                                   |                             | r                    |
| 0      | ee ee ee ee ee                                                                                                    | 80 00 0a                                                                                                    | 00 0a 55       | 83 99 94 a2 2b                          | · · · · · · · · · · · · · · · · · · ·                                                                           | **                          | radius: 0x0a 0x77    |
| 0      | 00 00 00 00 00                                                                                                    | 88 89 89                                                                                                    | 00 00 00       | 00 00 00 00 00                          |                                                                                                    | -                           | Taulus. UXUd,UX77    |
| 0      | 00 00 00 00 00 07                                                                                                    | 22 84 78                                                                                                    | 76 ad 48       | 00 00 00 25 83                          | p v-H                                                                                                    | 200 D                       | L                    |
| 0<br>A |                                                                                                    | 00 00 00                                                                                                    | 00 48 65       | 97 94 00 30 00                          |                                                                                                    |                             |                      |
| DA I   | 00 00 00 00 00 00                                                                                                    | 84 74 76                                                                                                    | 96 48 49       | 00 00 00 00 00 00                       |                                                                                                    |                             | [                    |
| in     | 5c 03 03 00 00                                                                                                    | 11 00 00                                                                                                    | 43 83 05       | 04 79 36 03 00                          |                                                                                                    |                             | animuth 0x04 0xd     |
|        | to the state of the state of th | and the second second se | THE PARTY NEWS | NAME OF TAXABLE PARTY.                  | The second second second second second second second second second second second second second second second se |                             | azimuth: 0X94,0X0    |

相关参数计算样例

1. time\_offset: 数据块时间偏移量 HEX: 0x00 -> DEC: 00 -> 0 µs

2. return\_seq: HEX: 0x00 -> 单回波

3. radius: 径向距离 HEX: 0x0a,0x77 -> DEC: 10, 119

-> radius = (10 x256 + 119) x0.005 [m] = 13.395 m

4. elevation: 俯仰角 HEX: 0x83,0xa2 -> DEC: 131,162

-> elevation = ((131 x 256 + 162)-32768) x 0.01[degree] = 9.3°

5. azimuth: 方位角 HEX: 0x94,0xdf -> DEC: 148,223

-> azimuth = ((148 x 256 + 223)-32768) x 0.01[degree] = 53.43°

由下面的解析公式可以解析点云的 XYZ 坐标:

```
X = radius \bullet cos(evelation) \bullet cos(azimuth)
Y = radius \bullet cos(evelation) \bullet sin(azimuth)
Z = radius \bullet sin(evelation)
X = 13.395m \bullet cos (9.3^{\circ}) \bullet cos (53.43^{\circ})
Y = 13.395m \bullet cos (9.3^{\circ}) \bullet sin (53.43^{\circ})
Z = 13.395m \bullet sin (9.3^{\circ})
```

由此得到该通道单回波的一次发射测量得到的点云坐标值 (7.88m,10.62m,2.17m)。

2.1.3 帧尾

帧尾(Tail)长度为3 Bytes,为预留位。

2.2 设备信息输出协议(DIFOP)

设备信息输出协议, Device Info Output Protocol, 简称: DIFOP

I/O 类型:设备输出,电脑读取。

默认端口号为 7788。

**DIFOP** 是为了将设备序列号(S/N)、固件版本信息、上位机驱动兼容性信息、网络 配置信息、校准信息、运行状态、故障诊断信息定期发送给用户的"仅输出"协议,用户可 以通过读取 **DIFOP** 解读当前使用设备的各种参数的具体信息。

一个完整的 DIFOP Packet 的数据格式结构为同步帧头,数据区,预留。每个数据包共 256 Bytes:包括 8 Bytes 同步帧头 Header, 1Byte 预留位, 247Bytes 的数据区。 数据包的基本结构如下表所示。

| 的游判分   | 它早  | 居州        | 信自               | Offect                                                                                                    | 长度     |  |  |  |
|--------|-----|-----------|------------------|----------------------------------------------------------------------------------------------------|--------|--|--|--|
| 权俗划刀   | 万 5 | 周江        | 百万               | Offset         长月<br>(byternormality)           0         8           8         1           9         1           10         4           110         4           110         4           110         4           110         4           110         4           110         24           12         26           12         26           130         2           131         30           132         2           1332         2           1332         2           1333         34           1334         2           135         34           136         5           136         5           136         5 | (byte) |  |  |  |
| Header | 1   | 帧头        | DIFOP 识别头        | 息     Offset       识别头     0       留     8       2置值     9       2置值     9       2週     10       目标地址     14       机 MAC 地址     18       端口号     24       端口号     26       起始角度     30       起始角度     32       结束角度     34                                                                                                    |        |  |  |  |
|        | 2   | 预留        | 预留               | 8                                                                                                    | 1      |  |  |  |
|        | 3   | 帧率设置      | 帧率设置值            | 9                                                                                                    | 1      |  |  |  |
|        |     |           | 以太网 IP 源地址       | 10                                                                                                    | 4      |  |  |  |
|        |     |           | 以太网 IP 目标地址      | 14                                                                                                    | 4      |  |  |  |
|        | 4   | 以太网       | 以太网 IP 本机 MAC 地址 | 18                                                                                                    | 6      |  |  |  |
|        |     |           | MSOP 端口号         | 24                                                                                                    | 2      |  |  |  |
|        |     |           | DIFOP 端口号        | 26                                                                                                    | 2      |  |  |  |
|        | 5   |           | 水平 FOV 起始角度      | 28                                                                                                    | 2      |  |  |  |
|        |     | FOV 设置    | 水平 FOV 结束角度      | 30                                                                                                    | 2      |  |  |  |
| Data   |     | (暂未启用)    | 垂直 FOV 起始角度      | 32                                                                                                    | 2      |  |  |  |
|        |     |           | 垂直 FOV 结束角度      | 34                                                                                                    | 2      |  |  |  |
|        | 7   | 临末信自      | 主板 PL 侧固件版本号     | 36                                                                                                    | 5      |  |  |  |
|        | 1   | 版平信息      | 主板 PS 侧固件版本号     | 41                                                                                                    | 5      |  |  |  |
|        | 9   | 产品 SN 信息  | 产品序列号            | 46                                                                                                    | 6      |  |  |  |
|        | 11  | wave_mode | 回波模式设置           | 52                                                                                                    | 1      |  |  |  |
|        | 12  | 时间信息      | 时间同步方式设置         | 53                                                                                                    | 1      |  |  |  |
|        | 12  |           | 时间同步状态           | 54                                                                                                    | 1      |  |  |  |

表 7: DIFOP 包定义

|    |      | 时间                  | 55  | 10 |
|----|------|---------------------|-----|----|
| 13 | 运行状态 | 电压、电流、输入输出信号等<br>状态 | 65  | 20 |
| 15 | 故障诊断 | 故障诊断预留              | 85  | 40 |
| 17 | 设备内参 | 标定参数                | 125 | 60 |
| 18 | 预留   | 预留                  | 185 | 71 |

注:

表格中 Header (DIFOP 识别头)为 0xa5,0xff,0x00,0x5a,0x11,0x11,0x55,0x55,可作为包的检查序列。

2. 水平 FOV 的 LSB 为 0.01 度, 最小值 0, 最大值 120°。

3. 垂直 FOV 的 LSB 为 0.01 度, 最小值 0, 最大值 25°。

4. 回波模式设置:回波模式标志位, 0-双回波, 1-N/A, 2-N/A, 3-N/A, 4-最强回波, 5-最后回波, 6-第一回波。

5. 时间同步方式设置: 默认值是 0x02。0x00 表示当前使用雷达内部自己计时, 0x01 表示当前使用 1PPS 进行亚秒在整秒复位模式, 0x02 表示当前使用 PTP 时间同步模式。

6. 时间同步状态:标识时间同步是否成功的状态: 0-不成功, 1-成功。

7. 标定参数:一共 20 个参数,每个参数由 3Bytes 组成,第一个 Byte 用于表示符号(0 为正, 1 为

负), LSB=0.01, 顺序对应 ChannelNum.csv 文件参数前 20 个。

## 3 LiDAR 接线及工作说明

3.1 Interface box 接线方式

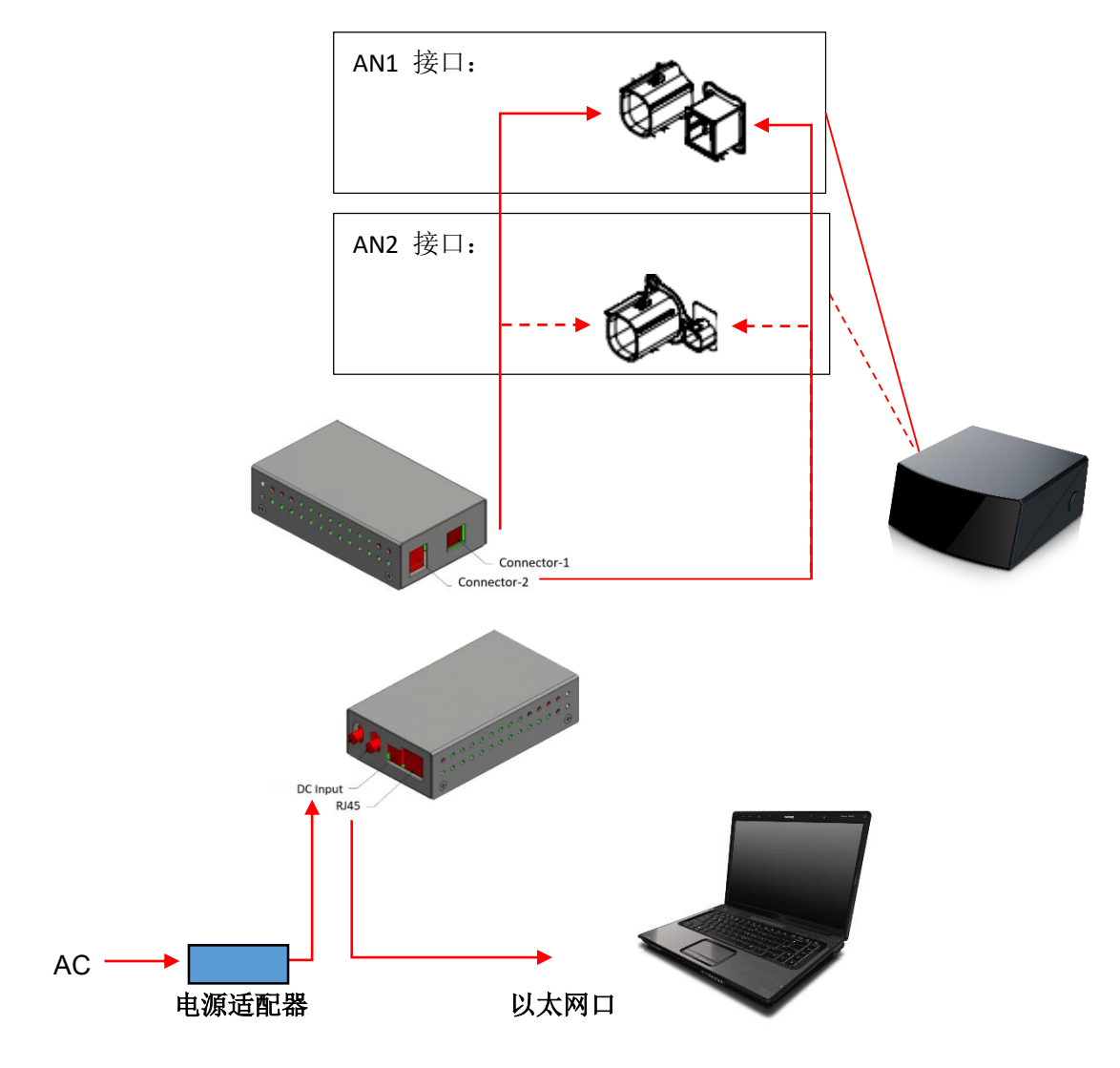

图 2: 雷达设备与上位机直连拓扑图

注:

图 2 中展示的是 Interface Box (AN1) 结构图的接线方式。目前 RS-LiDAR-M1(B3 样件)支持 AN1 和

AN2 两种接口,分别对应以下两种 Interface Box(电源转接盒):

|  | 接线说明 | AN1 Interface Box 结构图 | AN2 Interface Box 结构图 |
|--|------|-----------------------|-----------------------|
|--|------|-----------------------|-----------------------|

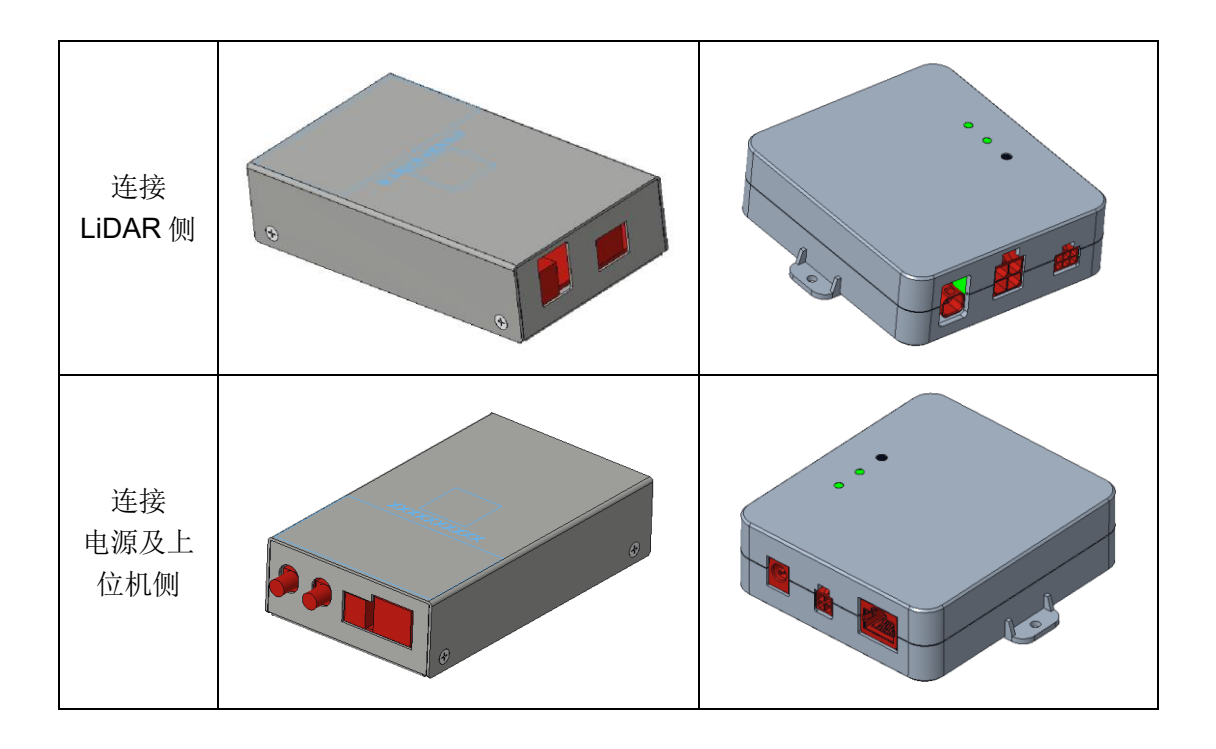

## **3.2 LiDAR** 状态机说明

٠

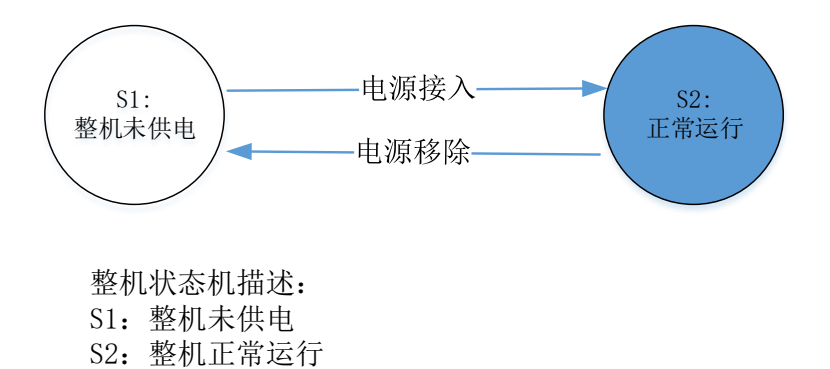

## 4 时间同步

RS-LiDAR-M1(B3样件)默认固件使用 PTP 1588v2 的时间同步方式。雷达默认只支持 PTPv2,如需要使用 gPTP 时间同步,请联系 RoboSense 技术支持。

#### 4.1 精准时间同步协议(PTP)

PTP(Precision Time Protocol,精确时间协议)是一种时间同步的协议,其本身主要 用于通过网络通讯的形式实现设备之间的高精度时间同步,也可被借用于设备之间的频率 同步。相比现有的各种时间同步机制,PTP 具备以下优势:

1)相比 NTP(Network Time Protocol,网络时间协议),PTP 能够满足更高精度的时间 同步要求,NTP 一般只能达到亚秒级的时间同步精度,而 PTP 则可达到亚微秒级。

2)相比 GPS(Global Positioning System,全球定位系统),PTP 具备更低的建设和维护成本,并且由于可以摆脱对 GPS 的依赖,在国家安全方面也具备特殊的意义。

4.1.1 PTP 接线方式

使用 PTP 同步方式,需要做以下准备,然后按照下图的连接方式进行连接:

1) 一台 PTP Master 授时主机(即插即用,无需额外配置);

2) 以太网交换机;

3) 支持 PTP 协议的设备 (RS-LiDAR-M1 及其他待授时设备);

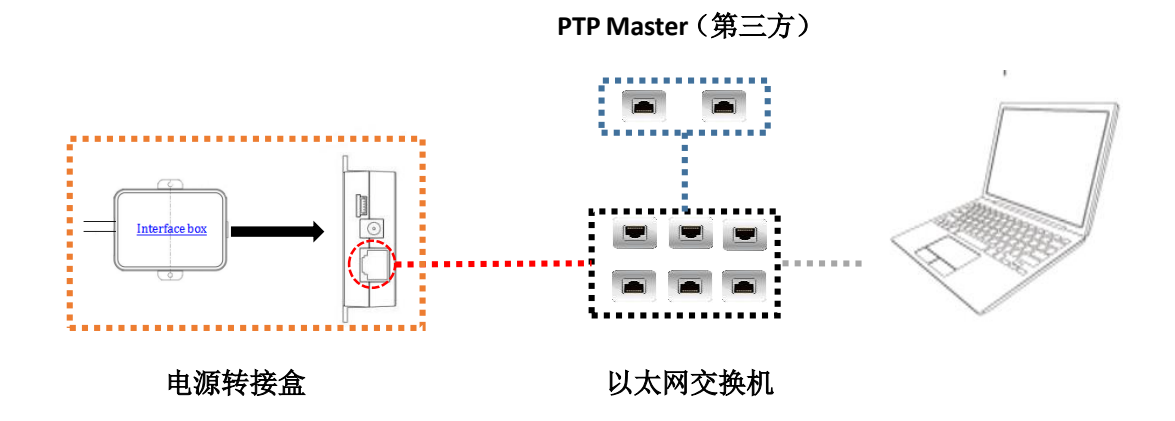

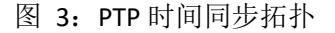

注:

1.PTP Master 授时设备属于第三方设备, 我司出货时不包含此配件, 需要用户自行采购;

2. 我司设备作为 PTP Slave 设备只获取 PTP Master 发出的时间,不做准确度判断。若解析雷达点云

时间与真实时间出现偏差,请检查 PTP Master 提供的时间是否准确;

3.雷达同步之后, 若 PTP Master 断开连接, 点云数据包中的时间会继续按照雷达内部时钟进行叠加。 雷达断电重启后时间才会被重置。

4.1.2 PTP 模式介绍

```
PTP 支持点对点(Peer to Peer)和端到端(End to End)两种模式。对于 RS-LiDAR-M1
(B3 样件)默认只支持 P2P 模式。
```

P2P(Peer to Peer)模式:采用端延迟机制(Peer Delay Mechanism)

E2E(End to End)模式:采用请求应答机制(Request Response Mechanism)

### 4.2 使用 Linuxptp 工具简单验证时间同步

将 RS-LiDAR-M1 (B3 样件)电源线和网线与 Interface Box 相连,再与上位机相连。 上位机操作系统(OS)需为 Linux 系统,以下以 Ubuntu 为例。

1. 使用命令\$ifconfig 查看网卡名。如下图所示网卡名为 enp2s0。

|   | sti@sti | :~\$ ifconfig                                             |
|---|---------|-----------------------------------------------------------|
|   | enp2s0  | Link encap:Ethernet HWaddr 54:ee:75:f0:7b:9f              |
|   |         | UP BROADCAST MULTICAST MTU:1500 Metric:1                  |
|   |         | RX packets:1148564 errors:0 dropped:0 overruns:0 frame:0  |
|   |         | TX packets:2786 errors:0 dropped:0 overruns:0 carrier:0   |
|   |         | collisions:0 txqueuelen:1000                              |
|   |         | RX bytes:1436527228 (1.4 GB)  TX bytes:309309 (309.3 KB)  |
|   |         |                                                           |
|   | lo      | Link encap:Local Loopback                                 |
|   |         | inet addr:127.0.0.1 Mask:255.0.0.0                        |
|   |         | inet6 addr: ::1/128 Scope:Host                            |
|   |         | UP LOOPBACK RUNNING MTU:65536 Metric:1                    |
|   |         | RX packets:138110 errors:0 dropped:0 overruns:0 frame:0   |
|   |         | TX packets:138110 errors:0 dropped:0 overruns:0 carrier:0 |
| Ì |         | collisions:0 txqueuelen:1000                              |
|   |         | RX bytes:48448646 (48.4 MB) TX bytes:48448646 (48.4 MB)   |
|   |         |                                                           |

#### 图 4: 查找网卡名示意图

2. 使用命令\$ethtool -T enp2s0(网卡名),可以查看此网卡是否支持 PTP 硬件。

| <pre>sti@sti:~\$ ethtool -T enp2s0</pre> |                                |  |  |  |  |  |  |  |  |  |
|------------------------------------------|--------------------------------|--|--|--|--|--|--|--|--|--|
| Time stamping parameters for enp2s0:     |                                |  |  |  |  |  |  |  |  |  |
| Capabilities:                            |                                |  |  |  |  |  |  |  |  |  |
| software-transmit                        | (SOF_TIMESTAMPING_TX_SOFTWARE) |  |  |  |  |  |  |  |  |  |
| software-receive                         | (SOF_TIMESTAMPING_RX_SOFTWARE) |  |  |  |  |  |  |  |  |  |
| software-system-clock                    | (SOF_TIMESTAMPING_SOFTWARE)    |  |  |  |  |  |  |  |  |  |
| PTP Hardware Clock: none                 |                                |  |  |  |  |  |  |  |  |  |
| Hardware Transmit Timestamp Modes: none  |                                |  |  |  |  |  |  |  |  |  |
| Hardware Receive Filter Modes            | : none                         |  |  |  |  |  |  |  |  |  |

图 5: 检查 PTP 硬件支持情况示意图

3. 下载并安装 linuxptp 工具。

\$sudo git clone git://git.code.sf.net/p/linuxptp/code linuxptp

\$cd linuxptp

\$sudo make

\$sudo make install

#### \$reboot

4. ptp4l 命令的使用。

简单同步 RS-LiDAR-M1(B3 样件)使用命令:

\$sudo ptp4l -P -S -4 -m -i enp2s0 (网卡名)

命令选项介绍:

#### 延迟机制选项

- -A 自动模式,自动选择 E2E 延迟机制,当收到对等延迟请求时切换到 P2P。
- -E E2E 模式,请求应答延迟机制(默认)
- -P P2P 模式,端延迟机制

#### 网络传输选项

- -2 IEEE 802.3
- -4 UDP IPV4 (默认)
- -6 UDP IPV6

#### 时间戳选项

- -H 硬件时间戳(默认)
- -S 软件模拟时间戳
- -L 老的硬件时间戳, LEGACY HW 需要配合 PHC 设备使用。

#### 其他选项

- -f [file] 从指定文件 file 中读取配置。 默认情况下不读取任何配置文件。
- -i [dev] 选择 PTP 接口设备,例如 eth0 (可多次指定)必须至少使用此选项或配置文件指 定一个端口。
- -p [dev] 此选项用于在旧 Linux 内核上指定要使用的 PHC 设备(例如/dev/ptp0 时钟设备),默认为 auto,忽略软件/LEGACY HW 时间戳(不推荐使用此选项)
- -s slaveOnly mode,从时钟模式(覆盖配置文件)

- -t 透明时钟模式
- -I [num] 将日志记录级别设置为'num',默认是6
- -m 将消息打印到 stdout
- -q 不打印消息到 syslog
- -v 打印软件版本并退出
- -h 帮助命令

## 4.3 GPS 时间同步

如需要将 RS-LiDAR-M1(B3 样件)与 GPS 模块同步。首先需要使 GPS 模块给 PTP Master 授时,具体接口与授时方式需要与 PTP Master 提供方明确。除特殊需求外, RoboSense 将不提供相关技术支持。

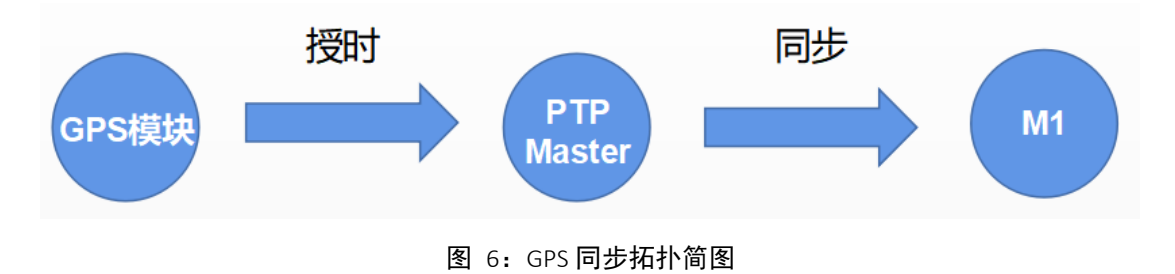

## 附录 A RSView

在本附录中将展示如何使用 RSView 获取、可视化、保存和回放 RS-LiDAR-M1(B3 样) 件)数据。

对于从 RS-LiDAR- M1(B3 样件)得到的原始数据,可以使用一些免费工具去检测,例如 Wireshark 和 tcp-dump。但对于可视化这些数据,使用 RSView 是更为便捷和容易 实现的方式,具体的 RSView 版本可以联系 RoboSense 技术人员。

A.1 软件功能

RSView 提供将 RS-LiDAR- M1(B3 样件)数据进行实时可视化的功能。RSView 也能回放保存为 pcap 文件格式的数据,但是还不能支持.pcapng 格式的文件。

RSView 将 RS-LiDAR- M1(B3 样件)得到距离测量值显示为一个点。它能够支持多种自定义颜色来显示数据,例如 XYZ 坐标、径向距离、pitch(Elevation)和 yaw(azimuth)角度等。

RSView 所包含的功能:

- 通过以太网实时显示数据
- 将实时数据记录保存为 PCAP 文件
- 从记录的 PCAP 文件中回放
- 不同类型可视化模式,例如距离、pitch (elevation)和 yaw(azimuth)等等
- 用表格显示点的数据
- 测量距离工具

#### A.2 安装 RSView

RSView 的安装文件支持 Windows 的 64 位操作系统,安装前不需要安装其他依赖软件。解压 RSView 的压缩包,在/bin 文件夹下得到 RSView.exe 可执行文件。

#### A.3 设置网路

雷达在出厂时设定的发送电脑的 IP 地址,因此默认情况下需要设定计算机的静态 IP 的地址为 192.168.1.102,子网掩码为 255.255.255.0。此外还需要确保 RSView 没有被防 火墙或第三方安全软件给禁止。

A.4 可视化数据

1. RS-LiDAR- M1(B3 样件)接通电源,并用网线和电脑连接。

2. 右键使用管理员权限运行打开 RSView 软件。

3. 点击 File > Open 并且选择 Sensor Stream (图 A-1)。

| 0 | RSView |                      |        |              |                         |        |  |  |  |  |  |
|---|--------|----------------------|--------|--------------|-------------------------|--------|--|--|--|--|--|
| F | ile    | ] Tools Help         |        |              |                         |        |  |  |  |  |  |
|   |        | Open                 | •      | Capture File |                         | Ctrl+O |  |  |  |  |  |
|   |        | Recent Files         | +      | ۲            | Sensor Stream           |        |  |  |  |  |  |
|   |        | Save As              | F      | 0            | Choose Calibration File |        |  |  |  |  |  |
| € | 9      | Export To KiwiViewer |        | Ì            |                         |        |  |  |  |  |  |
|   | )      | Save Screenshot      |        |              |                         |        |  |  |  |  |  |
|   |        | Close Data           | Ctrl+W |              |                         |        |  |  |  |  |  |
|   |        | Exit                 | Ctrl+Q |              |                         |        |  |  |  |  |  |

图 A-1: 打开 RSView 实时数据显示

4. 在弹出的 Sensor Configuration 窗口中, Sensor Calibration 默认包含一个命名为 MEMSCorrectionFile\_3V 的雷达参数,选择此参数后点击 OK。RS-LiDAR-M1(B3 样机) 原始点云输出的已经是校准过的点云,所以此参数文件里的值为空。

| Sensor Configuration  | ? ×             |
|-----------------------|-----------------|
| Sensor Calibration    |                 |
| MEMSCorrectionFile_3V |                 |
|                       |                 |
|                       |                 |
|                       |                 |
| Add Remove            |                 |
| Sensor Position       | GPS Orientation |
| X 0.00 🜩 Fitch 0.00 🜩 | Pitch 0.00 🜩    |
| Y 0.00 🜩 Roll 2.00 🜩  | Roll 0.00 🜩     |
| Z 0.00 🜩 Yaw 0.00 🜩   | Heading 0.00 🜩  |
|                       | OK Cancel       |
|                       |                 |

图 A-2: 选择 RS-LiDAR- M1 (B3 样件)参数配置文件

5. 确认 MSOP 和 DIFOP 端口号是否正确: Tools > Data Port Setting

| Data Port Setting              |      | ? | × |
|--------------------------------|------|---|---|
| MSOP Port: 6699 New MSOP Port  | 6699 |   |   |
| DIFOP Port: 7788 New DIFOP Por | 7788 |   |   |
| Set                            |      |   |   |

图 A-3: RSView 雷达端口设置示意图

6. RSView 开始显示实时采集到数据(图 A-4)。可以通过点击 Play 按钮暂停,再点击一次可以继续显示。

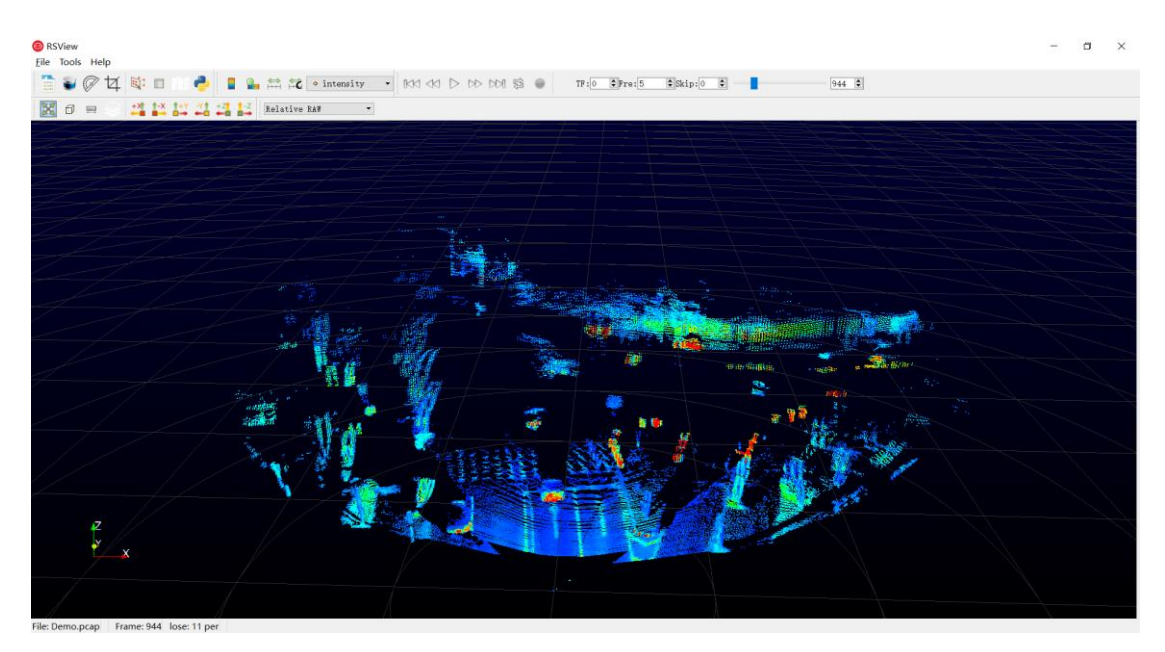

图 B-4: RS-LiDAR-M1(B3 样件)点云图像

7. 如没有图像显示请在工具栏 Tool 工具下 Data Port Setting 中查看 MSOP 和 DIFOP 端口 是否配置正确。

A.5 保存 RS-LiDAR- M1(B3 样件)数据为 PCAP 格式

#### 采用 RSView 作为录包工具:

1. 在实时显示数据时点击 Record 按钮(图 A-5)。

| 🙆 RS | View  |      |        | 1     |        |              |                |      |        |           |           |          | _ 0 | х |
|------|-------|------|--------|-------|--------|--------------|----------------|------|--------|-----------|-----------|----------|-----|---|
| File | Tools | Help |        |       |        |              |                |      |        |           |           |          |     |   |
|      |       | 04   | 100 E  | 10 👌  |        | s 🛱 🛱 💽      | olid Color 🔹 🔻 |      |        |           |           |          |     |   |
| X    | Ø     |      | +X 1-X | ++YY1 | +Z ↑-Z | Relative RAW | - KK 4         | 1 00 | 140 45 | 😒 🥥 TF: 0 | 🚔 Skip: 0 | <b>•</b> | 0   | × |
|      |       |      |        |       |        |              |                |      |        | Record    |           |          |     |   |

图 A-5: RSView 保存按钮

2. 在弹出的 Choose Output File 对话框中,选择需要保存的路径和保存的文件名后,点击"保存(S)"按钮(图 B-6)。RSView 将开始将数据包文件写入目标 pcap 文件中。(注意: RS-LiDAR- M1(B3 样件)将会产生大量的数据,随着记录时间变长,目标 pcap 文件将会变大。因此最好将记录文件保存到 HDD 或者 SSD 中,而不是保存到较慢的 USB 设备或者用网络保存)。

| Choose Output Fil   | e          |                            |         |      |  |  |  |
|---------------------|------------|----------------------------|---------|------|--|--|--|
|                     |            |                            |         |      |  |  |  |
| 组织 ▼ 新建文(           | <b>牛</b> 夹 |                            | 8== -   | • 🔞  |  |  |  |
| 🔣 视频                | *          | 名称                         | 类型      | 大小 1 |  |  |  |
| 📔 图片                |            | PerfLogs                   | 文件夹     |      |  |  |  |
| 🖹 文档                |            | 퉬 Program Files            | 文件夹     |      |  |  |  |
| 📄 迅雷下载              |            | 퉬 Program Files (x86)      | 文件夹     |      |  |  |  |
| 👌 音乐                |            | 퉬 Python27                 | 文件夹     |      |  |  |  |
|                     | E          | 퉬 Qt                       | 文件夹     | E    |  |  |  |
| 🜉 计算机               |            | 퉬 temp                     | 文件夹     |      |  |  |  |
| 🏝 win7 (C:)         |            | 퉬 TsdTemp                  | 文件夹     |      |  |  |  |
| 本地磁盘 (E:)           |            | 퉬 window                   | 文件夹     | -    |  |  |  |
| <ul> <li></li></ul> | -          | •                          | III     | F.   |  |  |  |
| 文件名(N):             | 2017       | -07-29-11-43-02-RS-16-Data | .pcap   | •    |  |  |  |
| 保存类型(T):            | pcap       | (*.pcap)                   |         | -    |  |  |  |
|                     |            |                            |         |      |  |  |  |
| 💿 隐藏文件夹             |            |                            | 保存(S) 耳 | 又消   |  |  |  |

图 A-6: RSView 保存对话框

3. 再次点击 Record 按钮停止保存 pcap 数据。

#### 采用 Wireshark 作为录包工具:

1. 下载安装 wireshark 软件。

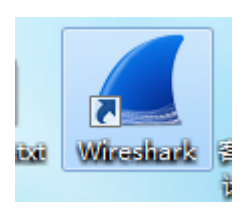

图 A-7: Wireshark 图标

2. 双击启动 wireshark 软件, 启动后选择当前连接雷达的网卡名称双击进去。

| 效證使用 Wireshark                                                                                                    |    |  |
|----------------------------------------------------------------------------------------------------|----|--|
| 打开                                                                                                    |    |  |
| C: Warvikanis strate Declarging (Ling) (Ling) (Ling |    |  |
|                                                                                                    |    |  |
| 捕获                                                                                                    |    |  |
| / / · · · · · · · · · · · · · · · · · ·                                                                                                    | •] |  |
| 検在<br>                                                                                                    | •  |  |
| 始政<br>- ●教授台道書 (第142) 科研订合臣                                                                                                    | •  |  |
| 絵花<br>未代白は48 (1) NPU (1) (2)                                                                                                    |    |  |
| 接手<br>- + ##21188 第162,149()(2) -<br>- ##3編『                                                                                                    |    |  |
| 核年<br>- + ##21188 图162.149/058                                                                                                    | •  |  |
| · ★我会计过程数 图 (K) 从学过程                                                                                                    |    |  |
| 検査<br>                                                                                                    | -  |  |

#### 图 A-8: Wireshark 启动

3. 看到下图数据则说明和雷达连接正常,红色框内数据分别代表"雷达 IP","PC IP","MSOP 端口号", "DIFOP 包端口号"。

| xsq.pc               | ap gamme                              |                  | and the second |                 |                             |         | 18            |         |  | <u> </u> | - | <br> |      |
|----------------------|---------------------------------------|------------------|----------------|-----------------|-----------------------------|---------|---------------|---------|--|----------|---|------|------|
| 文件(1)                | 編編(11) 税图(11)                         | 其转(G) 狮鼓(C) :    | 分析(1) 约        | (计位) 电谱仪) 引     | 毛线包 工具① 帮助包                 |         |               |         |  |          |   |      |      |
| AH:                  | d 🐵 🎍 🖻 🕱 🕻                           | 9                | 至 业 三          |                 | 1                           |         |               |         |  |          |   |      |      |
|                      | ************************************* |                  |                | Launa -         |                             |         |               |         |  |          |   |      |      |
| in the second second |                                       | -                | 1              |                 | 1                           |         |               |         |  |          |   |      | <br> |
| B4.                  | 1.0.000000                            | 192 168 10 14    | -              | 102 168 10 6    | INDR                        | 1200    | 2369+2369 1 m | 1249    |  |          |   |      |      |
|                      | 2 0.000000                            | 103 168 10 14    |                | 102.100.10.0    | 007                         | 1200    | 2260-2260 1-  | -1240   |  |          |   |      |      |
|                      | 2 0.000707                            | 192.168.10.14    |                | 192.108.10.0    | UDD                         | 1250    | 2360+2369 Le  | 1240    |  |          |   |      |      |
|                      | 4 0 0000040                           | 192.160.10.14    |                | 192.108.10.6    | 000                         | 1290    | 2369+2369 Le  | 1240    |  |          |   |      |      |
|                      | 5 0 001704                            | 102.100.10.14    |                | 102 160 10 6    | 00/                         | 1200    | 2260+2260 1=  | 1240    |  |          |   |      |      |
|                      | 5 0.002764                            | 192.108.10.14    |                | 102.100.10.0    | UDP                         | 1200    | 2369-2369 Le  | 1248    |  |          |   |      |      |
|                      | 7.0.001000                            | 192.168.10.14    |                | 192.100.10.0    | 007                         | 1200    | 2369-2369 Le  | 1240    |  |          |   |      |      |
|                      | 7 0.004052<br>8 0.004702              | 192.160.10.14    |                | 192,100,10.0    | UDP                         | 1290    | 2369+2369 Le  | 1240    |  |          |   |      |      |
|                      | 0.0.005395                            | 102.160.10.14    |                | 102.100.10.0    | 100                         | 1200    | 2260-2260 1-  | 1249    |  |          |   |      |      |
|                      | 10.0 005084                           | 192.168.10.14    |                | 192.108.10.0    | UDP                         | 1290    | 2369+2369 Le  | 1240    |  |          |   |      |      |
|                      | 11 0 005650                           | 192 168 10 14    |                | 192 168 10 6    | 100                         | 1200    | 2369+2369 10  | 1248    |  |          |   |      |      |
|                      | 12 0 007314                           | 192.168.10.14    |                | 192.168.10.6    | UDP                         | 1290    | 236942369 10  | n=1240  |  |          |   |      |      |
|                      | 13.0.007979                           | 192.168.10.14    |                | 192, 168, 10, 6 | LIDP                        | 1298    | 2369+2369 Le  | n=1248  |  |          |   |      |      |
|                      | 14 0.008664                           | 192, 168, 10, 14 |                | 192 158 10.6    | LIDP                        | 1298    | 2369+2369 1 4 | n=1248  |  |          |   |      |      |
|                      | 15 8,009325                           | 192,168,10,14    |                | 192,168,10,6    | UDP                         | 1290    | 2369+2369 Le  | n=1248  |  |          |   |      |      |
|                      | 16.0.009984                           | 192,168,18,14    |                | 192, 168, 10, 6 | UDP                         | 1298    | 2369+2369 1   | n=1248  |  |          |   |      |      |
|                      | 17 0.010591                           | 192.168.10.14    |                | 192,168,10,6    | UDP                         | 1290    | 2369+2369 Le  | n=1248  |  |          |   |      |      |
|                      | 18 0.011402                           | 192.168.10.14    |                | 192.168.10.6    | UDP                         | 1298    | 8389+8389 Le  | en-1248 |  |          |   |      |      |
|                      | 19 0.011406                           | 192,168,10,14    |                | 192,168,10,6    | UDP                         | 1290    | 2369+2369 Le  | n=1248  |  |          |   |      |      |
|                      | 28 8.012149                           | 192.168.10.14    |                | 192.168.10.6    | UDP                         | 1290    | 2369+2369 Le  | n=1248  |  |          |   |      |      |
|                      | 21 0.012855                           | 192.168.10.14    |                | 192.168.10.6    | UDP                         | 1290    | 2369+2369 Le  | en-1248 |  |          |   |      |      |
|                      | 22 0.013519                           | 192.168.10.14    |                | 192.168.10.6    | UDP                         | 1290    | 2369-2369 Le  | n-1248  |  |          |   |      |      |
|                      | 23 0.014229                           | 192.168.10.14    |                | 192.168.10.6    | UDP                         | 1290    | 2369+2369 Le  | n=1248  |  |          |   |      |      |
|                      | 24 0.014943                           | 192.168.10.14    |                | 192.168.10.6    | UDP                         | 1290    | 2369+2369 Le  | n-1248  |  |          |   |      |      |
|                      | 25 0.015678                           | 192.168.10.14    |                | 192.168.10.6    | UDP                         | 1290    | 2369+2369 Le  | en-1248 |  |          |   |      |      |
|                      | 26 0.016399                           | 192.168.10.14    |                | 192,168.10.6    | UDP                         | 1290    | 2369+2369 Le  | en=1248 |  |          |   |      |      |
| L Enam               | a 1: 1298 butar                       | on wine (10320   | hite) 1        | 298 butes cant  | tured (19339 bits)          |         |               |         |  |          |   |      |      |
| Ethe                 | coat II. Sec: De                      | ell 1a:52:53 (0) | 8-10-23-1      | (a:52:53). Det: | 98:fa:9h:8d:3e:ae           | (98-fa) | Sh-M-Serae)   |         |  |          |   |      |      |
| Tote                 | rnet Protocol V                       | ension A Sect 1  | 192 168 1      | 10 14 Det 193   | 168 10 6                    |         | soloolseloe,  |         |  |          |   |      |      |
| User                 | Datagram Proto                        | col. Sec Port: 1 | 2369. Det      | Port: 2369      |                             |         |               |         |  |          |   |      |      |
|                      | 00 (- 01 04 3-                        | 00 1- 00 1-      |                | 0.00 45 00      |                             |         |               |         |  |          |   |      |      |
| 0000                 | 90 Ta 90 00 3e                        | ae 00 10 23 1a   | -0 -2 0        | 0 00 45 00 .    | Pro r                       |         |               |         |  |          |   |      |      |
| 6020                 | Ra 86 89 41 89                        | 41 84 e8 c6 e3   | 1 55 aa 0      | 5 Ba 5a a5 .    |                             |         |               |         |  |          |   |      |      |
| 0030                 | 50 a0 00 00 00                        | 00 00 00 00 00   | 0 00 00 0      | 0 00 11 01 P    |                             |         |               |         |  |          |   |      |      |
| 0840                 | 01 00 09 09 01                        | 6e 01 81 01 00   | 0 00 00 0      | 0 00 00 00 .    | ····                        |         |               |         |  |          |   |      |      |
| 0850                 | 98 16 d0 17 ff                        | ee Se Se ff ff   | Ba ff f        | f 92 ff ff .    | ·····. <sup>AA</sup> ······ |         |               |         |  |          |   |      |      |
| 0060                 | 54 ff ff 21 ff                        | ff 0a ff ff 09   | ff ff 0        | 6 ff ff 06 T    | ·                           |         |               |         |  |          |   |      |      |
| 0070                 | 01 eb 96 01 e5                        | 9f 01 e0 7a 01   | da 7f 0        | 1 db 8f 01 .    | ······ Z                    |         |               |         |  |          |   |      |      |
| 0000                 | 04 0e 01 d2 84                        | 01 03 29 ff ff   | oa tt t        | 1 92 TT TT .    |                             |         |               |         |  |          |   |      |      |
| 0090                 | 91 eh 96 81 e5                        | 9f 81 e8 7a 81   | da 7f Ø        | 1 db 8f 81      |                             |         |               |         |  |          |   |      |      |
| 0000                 | d4 8e 81 d2 84                        | 01 d3 29 ff ee   | 5e 72 f        | f ff 8a ff      | )^c                         |         |               |         |  |          |   |      |      |
| 00:0                 | ff 95 ff ff 63                        | ff ff 27 ff ff   | 0a ff f        | f 0a ff ff .    |                             |         |               |         |  |          |   |      |      |
| 0000                 | 07 ff ff 06 01                        | ec 95 01 e6 9e   | e 01 e0 7      | a 01 db 7e .    | Z~                          |         |               |         |  |          |   |      |      |
| 00e0                 | 01 db 8f 01 d4                        | 92 01 d2 83 01   | d4 26 f        | f ff 8a ff .    |                             |         |               |         |  |          |   |      |      |
| 00100                | ff 95 ff ff 63                        | ff ff 27 ff ff   | ða ff f        | f 0a ff ff .    | ····C··· ······             |         |               |         |  |          |   |      |      |
| -                    |                                       |                  |                |                 |                             |         |               |         |  |          |   |      |      |

图 A-9: Wireshark 工作

4. 软件左上角找到"文件-保存"。

•

| <pre>rslidar32_pcap.pcap</pre> |              |               |                      | 4 6 1            |                   |
|--------------------------------|--------------|---------------|----------------------|------------------|-------------------|
| 文件 (E) 编辑 (E) 视图 (Y)           | 跳转(G) 捕      | 获(C) 🔅        | 分析(A) 统计(S) 电话(Y) 无线 | 戋(W) 工具(T) 帮助(H) |                   |
| 打开                             | Ctrl+O       | 2 7           | ኛ 👲 📃 🗐 🍳 ସ୍ 🔍 🖳     |                  |                   |
| 打开最近                           |              | •             |                      |                  |                   |
| 合并 (0)…                        |              |               | Destination          | Protocol         | Length Info       |
| 从 Hex 转储导入(L)…                 |              | 200           | 192.168.1.102        | UDP              | 1290 6699→6699 Le |
| 关闭                             | Ctrl+W       | 200           | 192.168.1.102        | UDP              | 1290 6699→6699 Le |
| /9.75 (c)                      | C4-145       | 200           | 192.168.1.102        | UDP              | 1290 6699→6699 Le |
| 味けど                            | CULTS        | 200           | 192.168.1.102        | UDP              | 1290 6699→6699 Le |
| · 万仔/\ 惩)…                     | Ctrl+Shift+2 | , 500         | 192.168.1.102        | UDP              | 1290 6699→6699 Le |
| 文件集合                           |              | <b>200</b>    | 192.168.1.102        | UDP              | 1290 6699→6699 Le |
|                                |              | 200           | 192.168.1.102        | UDP              | 1290 6699→6699 Le |
| 导出特定分组…                        |              | 200           | 192.168.1.102        | UDP              | 1290 6699→6699 Le |
| 导出分组解析结果                       |              | ► <u>2</u> 00 | 192.168.1.102        | UDP              | 1290 6699→6699 Le |
| 导出分组字节流 (B)…                   | Ctrl+H       | 200           | 192.168.1.102        | UDP              | 1290 6699→6699 Le |
| 导出 PDV 到文件…                    |              | 200           | 192.168.1.102        | UDP              | 1290 6699→6699 Le |
| 导出 SSL 会话密钥…                   |              | 200           | 192.168.1.102        | UDP              | 1290 6699→6699 Le |
| 导出对象                           |              | <b>200</b>    | 192.168.1.102        | UDP              | 1290 6699→6699 Le |
|                                |              | 200           | 192.168.1.102        | UDP              | 1290 6699→6699 Le |
| 打印 (2)…                        | Ctrl+P       | 200           | 192.168.1.102        | UDP              | 1290 6699→6699 Le |
| 退出                             | Ctrl+0       | 200           | 192.168.1.102        | UDP              | 1290 6699→6699 Le |
| 1, 0.000041                    | 172.100.     | 1.200         | 192.168.1.102        | UDP              | 1290 6699→6699 Le |
| 18 0.010247                    | 192.168.     | 1.200         | 192.168.1.102        | UDP              | 1290 6699→6699 Le |
| 19 0.010848                    | 192.168.     | 1.200         | 192.168.1.102        | UDP              | 1290 6699→6699 Le |
| 20 0.011449                    | 192.168.     | 1.200         | 192.168.1.102        | UDP              | 1290 6699→6699 Le |
| 21 0.012035                    | 192.168.     | 1.200         | 192.168.1.102        | UDP              | 1290 6699→6699 Le |

图 A-10: Wireshark 数据保存

- 保存在 (L): 📃 桌面 - 🕝 🕸 📂 🛄 -G WPS网盘 库 最近使用的项目 双击进入WPS网盘 系统文件夹 Administrator 计算机 系统文件夹 系统文件夹 桌面 网络 32-B23 -系统文件夹 文件夹 我的文档 32-B163(1) 111 文件夹 文件夹 计算机 161184102288 161185300749 ත 文件夹 文件夹 WPS网盘 B241 B278 文件夹 文件夹 BPearl\_U盘数据 LMR4081-20190605-R50m 文件夹 文件夹 RS-LiDAR 文件名(11): • 保存(S) 保存类型(I): Wireshark/... . - pcapng (\*. pcapng; \*. pcapng, gz; \*. ntar; \*. n 💌 取消 Wireshark/... - pcapng (\* ncanng;\*.pcapng, gz;\*.ntar;\*.ntar.gz) Wireshark/tcpdump/... pcap (\*.pcap.gz;\*.cap.gz; 

   #ireshark/tcpdump/...
   pcap (\*.pcap:\*.pcap.gz;\*.cap.gz;\*.cap.gz;\*.dmp;\*.dmp.gz)

   Wireshark - nanosecond
   TTDPCap (\*.pcap:\*.pcap.gz;\*.cap;\*.cap.gz;\*.dmp;\*.dmp.gz)

   Modified tcpdump - libpcap (\*.pcap;\*.pcap.gz;\*.cap;.gz;\*.cap.gz;\*.dmp;\*.dmp.gz)

   Compress with g
   Nokia tcpdump - libpcap (\*.pcap;\*.pcap.gz;\*.cap.gz;\*.dmp;\*.dmp.gz)

   RedHat 6.1 tcpdump - libpcap (\*.pcap;\*.pcap.gz;\*.cap.gz;\*.cap.gz;\*.dmp;\*.dmp.gz)
- 5. 在弹出的对话框中输入文件名称,数据格式选择.pcap 保存即可。

图 A-11: Wireshark 数据保存

6. 此时可以在指定的文件夹目录下找到对应的文件,此时可以使用我们的 RSView 软件或者驱动去查看点云(RSView 操作请参照产品用户手册)。

| VisualSVN-GlobalWinAuthz.ini | 2019/5/16 10:14  | 配置设置            | 1 KB |
|------------------------------|------------------|-----------------|------|
| 🚳 vsvnvars.bat               | 2013/1/7 9:52    | Windows 批处理     | 1 KB |
| 🔚 RS-LiDAR.pcap              | 2019/10/30 15:42 | Wireshark captu | 2 KB |

#### 图 A-12 Wireshark 数据保存

## A.6 回放 pcap 数据

可以使用 RSView 对 RS-LiDAR- M1(B3 样件)保存的数据 pcap 文件进行回放或者 测试。您可以使用 Play 按钮去播放或者选择数据中个别帧。也可以用鼠标选择 3D 点云 数据中的一部分,然后打开表格进行分析。pcap 文件的保存路径不可以有中文。

1. 点击 File > Open 并且选择 Capture File。

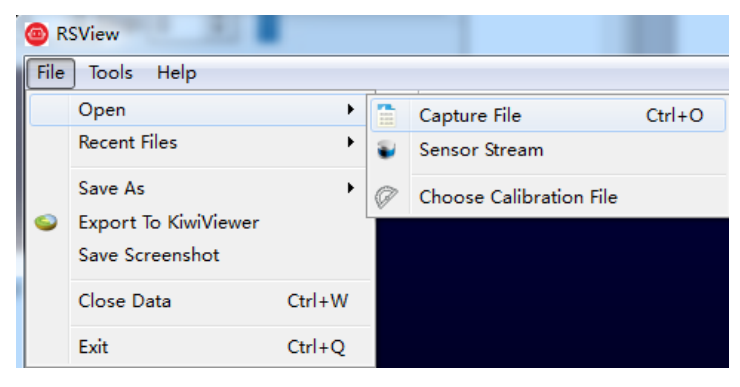

图 A-13 打开 pcap 记录文件

2. 弹出 Open File 对话框,选择一个记录的 pcap 文件并且点击"打开(O)"按钮。

| 🐵 Open File   | 11 11 11 11 11 11 11 11 11 11 11 11 11 |              |                 |                          |                        |         | x |
|---------------|----------------------------------------|--------------|-----------------|--------------------------|------------------------|---------|---|
| 🕞 🕞 🗸 👝 🕨 计算机 | ▶ 本地磁盘 (E:)                            |              |                 | <b>▼ </b> <sup>4</sup> 7 | 搜索 本地磁盘 (E:)           |         | ٩ |
| 组织 ▼ 新建文件夹    |                                        |              |                 |                          | 8== •                  |         | 0 |
| 🎍 2345下载 🔺    | 名称                                     | 修改日期         | 类型              | 大小                       |                        |         |   |
| ▶ 下载          | 🔚 back_lidaer                          | 2018/6/12 星期 | Wireshark captu | 14,486 KB                | )                      |         |   |
| 3 最近访问的位置     |                                        |              |                 |                          |                        |         |   |
| 🛆 WPS云文档      |                                        |              |                 |                          |                        |         |   |
| 篇 库 🗧         |                                        |              |                 |                          |                        |         |   |
| - 祝坂          |                                        |              |                 |                          |                        |         |   |
|               |                                        |              |                 |                          |                        |         |   |
| 👌 音乐          |                                        |              |                 |                          |                        |         |   |
| 🖳 计算机         |                                        |              |                 |                          |                        |         |   |
|               |                                        |              |                 |                          |                        |         | _ |
| 文件            | 名(N): back_lidaer                      |              |                 | -                        | Supported Files (*.inj | o *.txt | • |
|               |                                        |              |                 | (                        | 打开(0)                  | 取消      |   |

图 A-14 打开 pcap 记录文件

3. 弹出 Sensor Configuration 对话框,添加并选择正确的 RS-LiDAR- M1(B3 样件)的 配置文件并点击 OK 按钮。

4. 点击 Play 按钮可以播放或者暂停数据。使用 Scrub 滑动工具前后滑动可以选择数据中

不同位置的帧,此工具和 Record 按钮在同一个工具栏内(图 A-15)。

| 6      | RS 🤇                          | View    |      |     |    |             |          |     |    |             |              |         |      |   |         |             |     |   | • X   |
|--------|-------------------------------|---------|------|-----|----|-------------|----------|-----|----|-------------|--------------|---------|------|---|---------|-------------|-----|---|-------|
|        | File                          | Tool    | s He | elp |    |             |          |     |    |             |              |         |      |   |         |             |     |   |       |
| ****** | 01,8301<br>01,1830<br>01,1830 | U       | Ø    | \$  |    |             |          | ę   |    |             | - 🛱 🛱 🔹 int  | tensity | •    |   |         |             |     |   |       |
| ****** | X                             | Ø       |      |     | +X | <b>1</b> -× | t+Y<br>→ | -Y† | +Z | <b>1</b> -Z | Relative RAW |         |      | 5 | 😒 🌒 TF: | ) 🌲 Skip: O | ÷ - |   | 477 🌲 |
|        | +                             | ==<br>T |      |     |    |             |          | 4   |    |             |              |         | Play |   | Z       | X           |     | 5 |       |

图 A-15 RSView Play 按钮和 Scrub 滑动工具

5. 为了得到更为具体的分析,选择一帧您感兴趣的数据并且点击 Spreadsheet 按钮(图 A-

16)。一个侧边栏数据表将会显示在软件中右边,在表中包含了这一帧所有的数据。

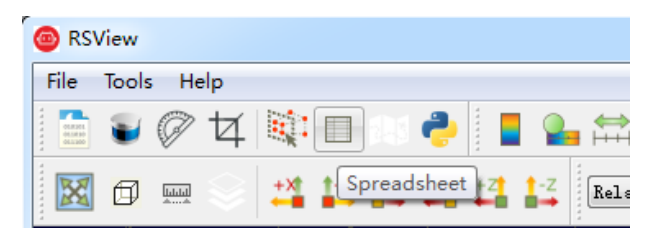

图 A-16 RSView 表格工具

6. 可以调整表格每列的宽度,或者排序得到更直观的显示。

| Showin | ag Data  | ▼ Attribu | te: Point Data 🤜 | Precision: 3 | 🕈 F 🔣 🔠 {  | } 🖻       |          |          |          |
|--------|----------|-----------|------------------|--------------|------------|-----------|----------|----------|----------|
|        | Point ID | Point_X   | Point_Y          | Point_Z      | distance_m | intensity | laser_id | pitch    | yaw      |
| 0      | 0        | 7.947     | 10.617           | 1.888        | 13.395     | 45        | 0        | 9.300    | 53.430   |
| 1      | 1        | 10.905    | 5.676            | 2.231        | 12.495     | 40        | 1        | 12.060   | 27.680   |
| 2      | 2        | 0.000     | 0.000            | 0.000        | 0.000      | 1         | 2        | -327.680 | -327.680 |
| 3      | 3        | 8.250     | -3.523           | 1.498        | 9.095      | 75        | 3        | 11.320   | -23.270  |
| 4      | 4        | 10.390    | -11.478          | 1.696        | 15.575     | 142       | 4        | 7.590    | -48.030  |
| 5      | 5        | 7.956     | 10.549           | 1.873        | 13.345     | 51        | 0        | 9.270    | 53.220   |
| 6      | 6        | 0.000     | 0.000            | 0.000        | 0.000      | 1         | 1        | -327.680 | -327.680 |
| 7      | 7        | 0.000     | 0.000            | 0.000        | 0.000      | 1         | 2        | -327.680 | -327.680 |
| 8      | 8        | 8.233     | -3.550           | 1.499        | 9.090      | 72        | 3        | 11.330   | -23.470  |
| 9      | 9        | 10.397    | -11.571          | 1.713        | 15.650     | 176       | 4        | 7.620    | -48.240  |
| 10     | 10       | 7.965     | 10.481           | 1.858        | 13.295     | 50        | 0        | 9.240    | 53.010   |
| 11     | 11       | 0.000     | 0.000            | 0.000        | 0.000      | 1         | 1        | -327.680 | -327.680 |
| 12     | 12       | 0.000     | 0.000            | 0.000        | 0.000      | 1         | 2        | -327.680 | -327.680 |
| 13     | 13       | 8.237     | -3.587           | 1.506        | 9.110      | 68        | 3        | 11.350   | -23.680  |
| 14     | 14       | 0.000     | 0.000            | 0.000        | 0.000      | 1         | 4        | -327.680 | -327.680 |
| 15     | 15       | 7.958     | 10.401           | 1.840        | 13.225     | 43        | 0        | 9.210    | 52.820   |
| 16     | 16       | 0.000     | 0.000            | 0.000        | 0.000      | 1         | 1        | -327.680 | -327.680 |
| 17     | 17       | 0.000     | 0.000            | 0.000        | 0.000      | 1         | 2        | -327.680 | -327.680 |
| 18     | 18       | 8.243     | -3.622           | 1.512        | 9.130      | 72        | 3        | 11.360   | -23.870  |

图 A-17 RSView 表格显示

7. 点击 Spreadsheet 中的 Show only selected elements,可以得到所选择点对应的数

据,当然如果没有选择,表格将为空(图 A-18)。

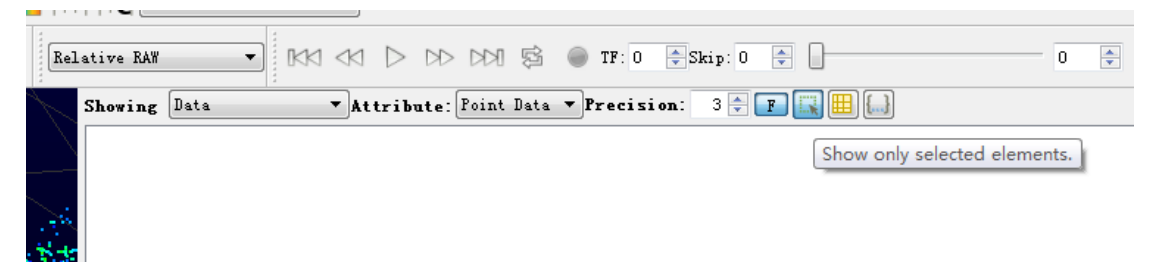

图 A-18 RSView show only elements 工具

8. 点击 Select All Points 工具,这使得您的鼠标变成一个数据点选择工具(图 A-19)。

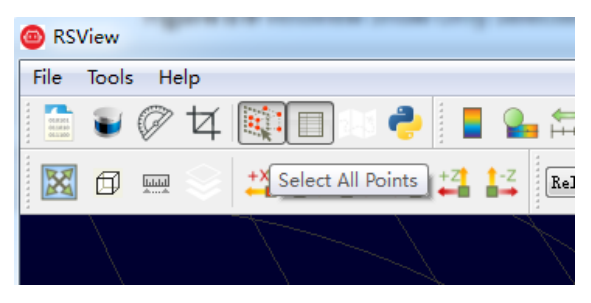

图 A-19 RSView Select All Points 工具

9. 在 3D 数据显示空间中,使用鼠标画一个长方形框住一些数据点,这些点的数据将会在 Spreadsheet 被选择,并且在图中会变成粉红色(图 A-20)。

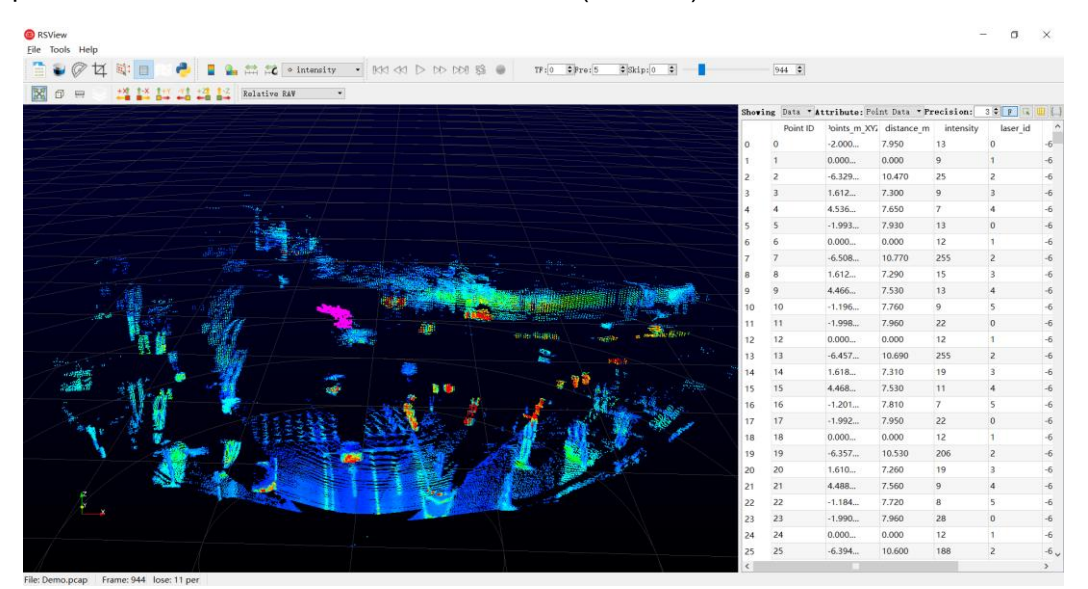

图 A-20 RSView List Selected Points

10. 任何被选中的点都可以通过 Spreadsheet 工具栏 output csv data 保存(见图 A-

21)。

| Showing Data | ▼ Attribute: | Point Data 🔻 Preci | ision: 3 🖨 🖪 | ? 🔍 🆽 🛄 | 3 |
|--------------|--------------|--------------------|--------------|---------|---|
|              |              |                    |              |         |   |
|              |              |                    |              |         |   |

图 A-21 RSView 输出选中点到 csv 文件

## 附录 B Driver & SDK

### B.1 rs driver 的编译与安装

RS Driver 为速腾聚创激光雷达提供跨平台的雷达驱动内核,方便用户二次开发使

用。v1.3.0 的驱动内核及之后的版本已支持 RS-LiDAR-M1(B3 样件)的点云解析及变换。

可以在官方 GitHub 账号上下载 rs\_driver 包:

#### https://github.com/RoboSense-LiDAR/rs\_driver

- rs\_driver 目前支持下列系统和编译器:
- Windows
  - MSVC (VS2017 & VS2019 己测试)
  - Mingw-w64 (x86\_64-8.1.0-posix-seh-rt\_v6-rev0 已测试)
- Ubuntu (16.04, 18.04, 20.04)
  - gcc (4.8+)
- B.1.1 依赖库的安装
  - rs\_driver 依赖下列的第三方库,在编译之前需要先安装:
  - Boost
  - > Pcap
  - ▶ PCL (非必须,如果不需要可视化工具可忽略)
  - ▶ Eigen3 (非必须,如果不需要内置坐标变换可忽略)

在 Ubuntu 中安装以上依赖库:

#### \$sudo apt-get install libboost-dev libpcap-dev libpcl-dev libeigen3-dev 在 Windows 中安装以上依赖库:

#### Boost

Windows 下 需 要 从 源 码 编 译 Boost 库 , 请 参 考 官 方 指 南 (https://www.boost.org/doc/libs/1\_67\_0/more/getting\_started/windows.html)。编译安装 完成之后,将 Boost 的路径添加到系统环境变量 BOOST\_ROOT,见下图 B-1。如果使用 MSVC,也可以选择直接下载相应版本的预编译的安装包。

| 统属性                                        | $\times$ | 环境变量                                   |                                                                                                    |
|--------------------------------------------|----------|----------------------------------------|----------------------------------------------------------------------------------------------------|
| 计算机名 硬件 高级 系统保护 远程                         |          | sti 的用户变量(U)                           |                                                                                                    |
| 要进行大多数更改,你必须作为管理员登录。                       |          | 安量                                     | G.                                                                                                    |
| 11-00                                      |          | Path                                   | C:\Users\sti\AppData\Local\Microsoft\WindowsApps;C\Prog                                                                         |
| (1998)<br>视觉效果。处理器计划,内存使用,以及虚拟内存<br>(20日本) |          | TEMP<br>TMP                            | C\Users\sti\AppData\Local\Temp<br>C\Users\sti\AppData\Local\Temp                                                                |
| 用户配置文件<br>与登录帐户相关的复数设置                     |          |                                        | 新建(N) 編編(E) 動除(D)                                                                                                    |
| 设置(E)                                      |          | 系统变量(S)                                |                                                                                                    |
|                                            |          | 变量                                     | a ^                                                                                                    |
| 启动和故障恢复                                    |          | ComSpec                                | C:\Windows\system32\cmd.exe                                                                                                    |
| 系统启动、系统故障和调试信息                             |          | DriverData                             | C:\Windows\System32\Drivers\DriverData                                                                                          |
|                                            |          | NUMBER_OF_PROCESSORS                   | 2                                                                                                    |
| 设置(T)                                      |          | Path<br>PATHEXT<br>PROCESSOR ARCHITECT | C\\Windows_V\<br>C\\Windows\system32;C\\Windows\C\\Windows\System32\\Wb<br>.COM;EXE;BAT;CMD;VBS;VBE;JS;JSE;WSF;WSH;MSC<br>AMD64 |
| 环境变量(N)                                    |          | >                                      | #FE(W)                                                                                                    |
| 确定 取満 应用(A                                 | .)       |                                        | 後定 取消                                                                                                    |

图 B-1:环境变量添加示意图

Pcap

首先,安装 Pcap 运行库(https://www.winpcap.org/install/bin/WinPcap\_4\_1\_3.exe)。 然后,下载开发者包(https://www.winpcap.org/install/bin/WpdPack\_4\_1\_2.zip)到任意位 置,然后将 WpdPack\_4\_1\_2/WpdPack 的路径添加到环境变量 PATH,见图 B-1。

▶ PCL (非必须,如果不需要可视化工具可忽略)

#### (1) MSVC

如果使用 MSVC 编译器,可使用 PCL 官方提供的安装包安装。 安装过程中选择 "Add PCL to the system PATH for xxx":

| ○ PCL-1.1.1AllmOne-msvc2019-win64安装 - ○ × ● PCL Install Options<br>Choses options for installing<br>PCL I.1.1.1.HIMDAnsmsvc2019-win64                                                                      |   |
|----------------------------------------------------------------------------------------------------|---|
| By default FCL 1.11.1 does not add its directory to the system FATM.<br>O Bo not add FCL to the system FATM<br>O Add FCL to the system FATM for all users<br>@ Add FCL to the system FATM for current user |   |
| Create FCL Desktop Icon                                                                                                    |   |
| Wullsoft Install System v3.05<br>く上一步(r) 下一步(y) > 取消(c)                                                                                                    | ] |

图 B-2: PCL 设置界面

(2) Mingw-w64

PCL 官方并没有提供 mingw 编译的库,所以需要按照官方教程,从源码编译 PCL 并安装。

B.1.2 使用方式

B.1.2.1 rs\_Driver 安装使用

驱动编译以 Linux 环境为例(在 windows 中, rs\_driver 暂不支持安装使用),按顺序 执行以下代码,安装驱动: \$cd rs\_driver \$mkdir build && cd build \$cmake .. && make -j4

\$sudo make install

B.1.2.2 作为子模块使用

在作为子模块使用时,需要添加如下命令到 CMakeLists.txt 文件中(将 rs\_driver 作为 子模块添加到工程内,使用 find\_package()指令找到 rs\_driver,然后链接相关库)。 add\_subdirectory(\${PROJECT\_SOURCE\_DIR}/rs\_driver) find\_package(rs\_driver REQUIRED) include\_directories(\${rs\_driver\_INCLUDE\_DIRS}) target\_link\_libraries(project \${rs\_driver\_LIBRARIES})

B.1.3 示例程序 & 可视化工具

B.1.3.1 示例程序

rs\_driver 提供了两个示例程序,用户可参考示例程序编写代码调用接口,存放于 rs\_driver/demo 中:

demo\_online.cpp

demo\_pcap.cpp

若希望编译这两个示例程序,执行 CMake 配置时加上参数: \$cmake -DCOMPILE\_DEMOS=ON ..

B.1.3.2 可视化工具

rs\_driver 提供了一个基于 PCL 的点云可视化工具,存放于 rs\_driver/tool 中: rs\_driver\_viewer.cpp

若希望编译可视化工具,执行 CMake 配置时加上参数: *\$cmake -DCOMPILE\_TOOLS=ON ..* 

B.1.4 坐标变换

rs\_driver 提供了内置的坐标变换功能,可以直接输出经过坐标变换后的点云,节省了 用户对点云进行坐标变换的额外操作耗时。若希望启用此功能,执行 CMake 配置时加上参数:

\$cmake -DENABLE\_TRANSFORM=ON ...

#### B.2 rlidar sdk 的编译与安装

rslidar\_sdk 为速腾聚创在 Ubuntu 环境下的雷达驱动软件包,包括了雷达驱动内核, ROS 拓展功能,ROS2 拓展功能,Protobuf-UDP 通信拓展功能。对于没有二次开发需求的 用户,或是想直接使用 ROS 或 ROS2 进行二次开发的用户,可直接使用本软件包,配合 ROS 或 ROS2 自带的 RVIZ 可视化工具即可查看点云。对于有更深一步二次开发需求,想 将雷达驱动集成到自己工程内的客户,请参考雷达驱动内核的相关文档,直接使用内核 rs\_driver 进行二次开发。

可以在官方 GitHub 账号上下载 rsliar\_sdk.tar.gz 包,可以在官方 GitHub 账号上下载: https://github.com/RoboSense-LiDAR/rslidar\_sdk/releases

Assets 3

😚 rslidar\_sdk.tar.gz

注意: 下载 source code 将不包含 rs\_driver 解析内核, 需要手动下载添加。

B.2.1 依赖库的安装

B.2.1.1 ROS 环境

若需在 ROS 环境下使用雷达驱动,则需安装 ROS 相关依赖库:

Ubuntu 16.04 - ROS kinetic desktop-full

Ubuntu 18.04 - ROS melodic desktop-full

安装方式: 参考 http://wiki.ros.org

如果安装了 ROS kinetic desktop-full 版或 ROS melodic desktop-full 版,那么兼容版本其 他依赖库也应该同时被安装了,所以不需要重新安装它们以避免多个版本冲突引起的问题, 因此,强烈建议安装 desktop-full 版,这将节省大量的时间来逐个安装和配置库。 B.2.1.2 ROS2 环境

若需在 ROS2 环境下使用雷达驱动,则需安装 ROS2 相关依赖库

Ubuntu 16.04 - 不支持

Ubuntu 18.04 - ROS2 Eloquent desktop

安装方式:参考 https://index.ros.org/doc/ros2/Installation/Eloquent/Linux-Install-Debians/ 注意:请避免在同一台电脑上同时安装 ROS 和 ROS2, 这可能会产生冲突! 同时还需要 手动安装 Yaml 库。

B.2.2 编译与运行

rslidar\_sdk 可以使用三种不同的编译和运行方式。

B.2.1.1 直接编译

按照如下指令即可编译运行程序。直接编译也可以使用 ROS 相关功能(不包括 ROS2), 但需要在程序启动前手动启动 roscore, 启动后手动打开 rviz 才能看到可视化点云结果。 编译命令如下:

\$cd rslidar\_sdk
\$mkdir build && cd build
\$cmake .. && make -j4
\$./rslidar\_sdk\_node

B.2.1.2 依赖于 ROS-catkin 编译

1. 打开工程内的 CMakeLists.txt 文件,将文件顶部的 set(COMPILE\_METHOD ORIGINAL) 改为 set(COMPILE\_METHOD CATKIN)。

# Compile setup (ORIGINAL,CATKIN,COLCON)

#### set(COMPILE\_METHOD CATKIN)

2. 将 rslidar\_sdk 工程目录下的 package\_ros1.xml 文件重命名为 package.xml。

3. 新建一个文件夹作为工作空间,然后再新建一个名为 src 的文件夹,将 rslidar\_sdk 工程 放入 src 文件夹内。

4. 返回工作空间目录,执行以下命令即可编译&运行(若使用.zsh,将第二句指令替换为 source devel/setup.zsh)。

\$catkin\_make

\$source devel/setup.bash
\$roslaunch rslidar sdk start.launch

B.2.1.3 依赖于 ROS2-colcon 编译

1. 打开工程内的 CMakeLists.txt 文件,将文件项部的 set(COMPILE\_METHOD ORIGINAL) 改为 set(COMPILE\_METHOD COLCON)。

# Compile setup (ORIGINAL,CATKIN,COLCON)

#### set(COMPILE\_METHOD COLCON)

2. 将 rslidar\_sdk 工程目录下的 package\_ros2.xml 文件重命名为 package.xml。

3. 新建一个文件夹作为工作空间, 然后再新建一个名为 src 的文件夹, 将 rslidar\_sdk 工程 放入 src 文件夹内。

4. 通过链接下载 ROS2 环境下的雷达 packet 消息定义,将 rslidar\_msg 工程也放在刚刚 新建的 src 文件夹内,与 rslidar\_sdk 并列。

5. 返回工作空间目录,执行以下命令即可编译&运行(若使用.zsh,将第二句指令替换为 source install/setup.zsh)。

#### \$colcon build

\$source install/setup.bash

\$ros2 launch rslidar\_sdk start.py

#### B.2.3 参数介绍

本工程只有一份参数文件 config.yaml,储存于 rslidar\_sdk/config 文件夹内。整个参数 文件可以被分为两部分,common 部分以及 lidar 部分。 在多雷达情况下,common 部分 的参数设置将会被所有雷达共享,而 lidar 部分需要根据每台雷达实际情况分别进行设置。 注意:参数文件 config.yaml 对缩进有严格的要求!请确保修改参数之后每行开头的缩进仍 保持一致!

#### B.2.3.1 Common 部分参数

此部分用于设置雷达的消息来源,以及是否将结果发布。

| common:                              |                    |
|--------------------------------------|--------------------|
| msg_source: 1                        | #雷达数据消息来源类型        |
| send_packet_ros: false               |                    |
| send_point_cloud_ros: false          |                    |
| send_packet_proto: false             |                    |
| send_point_cloud_proto: false        |                    |
| pcap_path: /home/robosense/lidar.pca | #播放离线 PCAP 包时的绝对地址 |

#### msg\_source:

1-- 连接在线雷达. 更多使用细节请参考在线读取雷达数据发送到 ROS。

2 -- 离线解析 ROS 或 ROS2 的 packet 包。更多使用细节请参考 录制 ROS 数据包&离线 解析 ROS 数据包。

3-- 离线解析 pcap 包。更多使用细节请参考离线解析 Pcap 包发送到 ROS。

4 -- 雷达消息来源为 Protobuf-UDP 的 packet 消息

5-- 雷达消息来源为 Protobuf-UDP 的点云消息。

#### send\_packet\_ros:

true -- 雷达 packet 消息将通过 ROS 或 ROS2 发出, false -- 禁止。

由于雷达 ROS packet 消息为速腾聚创自定义 ROS 消息,因此用户无法直接 echo 话题查看消息具体内容。实际上 packet 主要用于录制离线 ROS 包,因为 packet 的体积小于点云。

•

#### send\_point\_cloud\_ros:

true -- 雷达点云消息将通过 ROS 或 ROS2 发出, false -- 禁止。

点云消息类型为 ROS 官方定义的点云类型 sensor\_msgs/PointCloud2,因此用户可以 直接使用 Rviz 查看点云。同时,用户也可以选择录包时直接录制点云,但这样做包的体积 会非常大,因此我们建议离线录制 ROS 包时录制 packet 消息。

#### send\_packet\_proto:

true -- 雷达 packet 消息将通过 Protobuf-UDP 发出, false -- 禁止。

#### send\_point\_cloud\_proto:

true -- 雷达点云消息将通过 Protobuf-UDP 发出, false -- 禁止。

我们建议发送 packet 消息而不是点云,因为点云消息体积过大,对带宽有较高的要求。.

#### pcap\_path:

如果 msg\_dource = 3, 请确保此参数设置为正确的 pcap 包的绝对路径。

B.2.3.2 lidar 部分参数

```
本部分需要根据不同的雷达进行设置。
```

```
lidar:
   - driver:
       lidar type: RSM1
       frame id: /rslidar
       msop port: 6699
       difop_port: 7788
       start_angle: 0
       end angle: 360
       min distance: 0.2
       max distance: 200
       use lidar clock: false
     ros:
       ros recv packet topic: /rslidar packets
       ros send packet topic: /rslidar packets
       ros send point cloud topic: /rslidar points
     proto:
       point cloud recv port: 60021
       point cloud send port: 60021
       msop recv port: 60022
       msop send port: 60022
       difop recv port: 60023
       difop send port: 60023
       point cloud send ip: 127.0.0.1
       packet_send_ip: 127.0.0.1
lidar type: 目前支持的雷达型号已在 sdk 文件夹 README 中列出。RS-LiDAR-M1 选择
```

#### 类型 RSM1。

frame\_id: 点云消息的 frame\_id。

**msop\_port**, difop\_port: 点云的 msop 端口号和 difop 端口号。若收不到消息,请优先确 认这两个参数是否配置正确。

start\_angle, end\_angle: 此参数对 RS-LiDAR-M1 暂未启用,点云消息的起始角度和结束角度,此处设置为软件屏蔽,无法减小每帧点云的体积,只会将区域外的点设置为 NAN 点。起始角和结束角的范围应在 0~360°之间。(起始角可以大于结束角).

**min\_distance**, **max\_distance**: 点云显示的最小距离和最大距离,此处设置为软件屏蔽, 无法减小每帧点云的体积,只会将区域外的点设置为 NAN 点。

**use\_lidar\_clock:** true -- 使用雷达时间作为消息时间戳; false -- 使用系统时间作为消息时间戳。

B.2.3.3 多雷达示例

在线连接2台RS-LiDAR-M1 雷达,并发送点云到ROS。 注意: lidar 部分参数的缩进 common: #使用在线数据消息 msg\_source: 1 send packet ros: false send point cloud ros: true #发出点云 rslidar points 数据 send packet proto: false send\_point\_cloud\_proto: false pcap path: /home/robosense/lidar.pcap lidar: - driver: lidar\_type: RSM1 frame id: /rslidar msop port: 6699 difop\_port: 7788 start\_angle: 0 end angle: 360 min distance: 0.2 max\_distance: 200 use lidar clock: false ros: ros recv packet topic: /middle/rslidar packets ros send packet topic: /middle/rslidar packets ros\_send\_point\_cloud\_topic: /middle/rslidar\_points proto: point cloud recv port: 60021 point cloud send port: 60021 msop recv port: 60022 msop send port: 60022 difop recv port: 60023 difop send port: 60023 point cloud send ip: 127.0.0.1 packet send ip: 127.0.0.1 - driver: lidar type: RSBP

frame id: /rslidar msop\_port: 1990 difop port: 1991 start\_angle: 0 end\_angle: 360 min\_distance: 0.2 max distance: 200 use lidar clock: false ros: ros\_recv\_packet\_topic: /left/rslidar\_packets ros send packet topic: /left/rslidar packets ros send point cloud topic: /left/rslidar points proto: point\_cloud\_recv\_port: 60024 point cloud send port: 60024 msop recv port: 60025 msop send port: 60025 difop\_recv\_port: 60026 difop\_send\_port: 60026 point cloud send ip: 127.0.0.1 packet send ip: 127.0.0.1

### B.2.4 坐标转换功能

rslidar\_sdk 提供了内置的坐标变换功能,可以直接输出经过坐标变换后的点云,显著 节省了用户对点云进行坐标变换的操作耗时。本节将指导用户如何使用 rslidar\_sdk 的内置 坐标变换功能,输出经过坐标变换后的点云。

B.2.4.1 依赖介绍

若希望启用坐标变换功能,需要安装以下依赖:

➢ Eigen3 命令安装方式: \$sudo apt-get install libeigen3-dev

B.2.4.2 编译

若希望启用坐标变换的功能,在编译程序时需要将 ENABLE\_TRANSFORM 选项设置为 ON.

1.直接编译
 \$cmake -DENABLE\_TRANSFORM=ON ..
 \$make -j4
 2.ROS 编译
 \$catkin make -DENABLE TRANSFORM=ON

2. ROS2 编译

٠

\$colcon build --cmake-args '-DENABLE\_TRANSFORM=ON'

B.2.4.3 坐标转换参数设置

坐标变换参数为 lidar 部分的隐藏参数 x, y, z, roll, pitch, yaw, 此处为参数文件的一个 示例, 用户可根据实际情况配置。

| common:                               |
|---------------------------------------|
| msg_source: 1                         |
| send_packet_ros: false                |
| send_point_cloud_ros: true            |
| send_packet_proto: false              |
| send_point_cloud_proto: false         |
| pcap_path: /home/robosense/lidar.pcap |
| lidar:                                |
| - driver:                             |
| lidar_type: RS128                     |
| frame_id: /rslidar                    |
| msop_port: 6699                       |
| difop_port: 7788                      |
| start_angle: 0                        |
| end_angle: 360                        |
| min_distance: 0.2                     |
| max_distance: 200                     |
| use_lidar_clock: false                |
| x: 1                                  |
| y: 0                                  |
| z: 2.5                                |
| roll: 0.1                             |
| pitch: 0.2                            |
| yaw: 1.57                             |

## 附录 C MEMS Tool 的使用

此附录将介绍怎样使用 mems\_flash 工具修改雷达的 IP 地址, 雷达上位机 IP 地址(在 非广播地址下, 雷达只会给具有此 IP 的上位机发送数据), 获取雷达版本号。

### C.1 使用 MEMS Tool 与雷达建立通信

1. 打开小工具

在 windows 下打开小工具所在的文件夹,运行 mems\_flash.exe 可执行文件。

| _64_bit-Release → MEMS_Comand_Tool_V1.6.1_20060629 v Ö |                 |                 |      |  |
|--------------------------------------------------------|-----------------|-----------------|------|--|
| 名称                                                     | 修改日期            | 类型              | 大小   |  |
| platforms                                              | 2020/6/29 16:22 | 文件夹             |      |  |
| 🗟 config.ini                                           | 2020/6/12 19:25 | 配置设置            |      |  |
| libgcc_s_seh-1.dll                                     | 2020/6/12 16:09 | 应用程序扩展          | 7    |  |
| 🗟 libstdc++-6.dll                                      | 2020/6/12 16:09 | 应用程序扩展          | 1,39 |  |
| 🗟 libwinpthread-1.dll                                  | 2020/6/12 16:09 | 应用程序扩展          | 5    |  |
| main.o                                                 | 2020/6/29 16:10 | 0 文件            |      |  |
| 💌 mems_flash.exe                                       | 2020/6/29 16:24 | 应用程序            | 13   |  |
| memsflash.o                                            | 2020/6/29 16:24 | 0 文件            | 13   |  |
| 🔤 moc_memsflash.cpp                                    | 2020/6/29 16:10 | C++ Source file | 10   |  |
| 📄 moc_memsflash.o                                      | 2020/6/29 16:10 | O 文件            | 1    |  |
| moc_predefs.h                                          | 2020/6/29 16:10 | H 文件            | 1    |  |
| myico_res.o                                            | 2020/6/29 16:10 | 0 文件            |      |  |
| 🔤 qrc_image.cpp                                        | 2020/6/29 16:10 | C++ Source file | 3.   |  |
| grc image.o                                            | 2020/6/29 16:10 | O 文件            |      |  |

图 C-1: MEMS Tool 在文件夹中示意图

在 Ubuntu 下,进入小工具文件夹,在文件夹空白处鼠标右键打开选项,点击在终端打开 (open in terminal)。在此路径下打开的终端内输入并执行命令: *\$./mems\_flash.sh* 

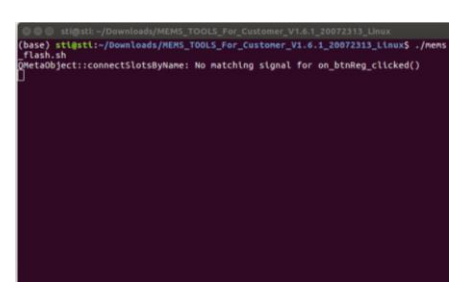

#### 图 C-2: 打开小工具命令示意图

2. 在小工具的 LidarAddress 输入当前雷达 IP: 192.168.1.102 (默认), MSOP 端口号: 6699(默认), 之后鼠标左键点击连接按钮(Connect)。LiDAR 地址和 MSOP 端口号 可以通过 Wireshark 或其它抓包工具查看。

|                            |               | Address Address Addres |               |               |          |                           |
|----------------------------|---------------|----------------------------------------------------------------------------------------------------|---------------|---------------|----------|---------------------------|
|                            |               | Tine                                                                                                    | Source        | Destination   | Protocol | Length Info               |
| Lideråddress: MSOP port:   | rabasansa     | 84857 14.504953                                                                                                    | 192.168.1.200 | 192.168.1.102 | UDP      | 1442 6699 → 6699 Len=1400 |
|                            | rooosense     | 84858 14.504953                                                                                                    | 192.168.1.200 | 192.168.1.102 | UDP      | 1442 6699 → 6699 Len=1400 |
| 192.188.1.200 6899 Connect |               | 84859 14.505143                                                                                                    | 192.168.1.200 | 192.168.1.102 | UDP      | 1442 6699 → 6699 Len=1400 |
|                            |               | 84860 14.505143                                                                                                    | 192.168.1.200 | 192.168.1.102 | UDP      | 1442 6699 → 6699 Len=1400 |
|                            | ZT. robosense | 0.000 + F F0F300                                                                                                    | *** *** * *** | *** ***       | 100      |                           |

图 C-3: 小工具雷达连接示意图

3. 连接成功后本机 PS 和 PL 版本将会显示。

| MEMS TOOLS V1. | 5.1_20060629 |           |                            | _    |           | ×    |
|----------------|--------------|-----------|----------------------------|------|-----------|------|
| LiderAddress:  | MSOP port:   | Disconect | PS:200f0612<br>PL:20000500 | robc | sens      | e    |
| 1              | 2            | 3         | 4                          | Z    | I. robose | ense |

图 C-4: 固件版本显示示意图

## C.2 修改雷达 IP 及端口号

这节内容将介绍如何修改雷达 IP,上位机目的 IP,MSOP 端口号和 DIFOP 端口号。 注意:请不要修改雷达 MAC 地址及 SN。

1. 连接 MEMS Tool 与雷达(按照 C.1 节所述)。

2. 获取当前机器配置(鼠标左键点击 GetPara)。

注意:在每次修改雷达网络配置参数时,都要先获取一次雷达配置参数。

3. 在下图区域改变雷达参数后,鼠标左键点击设置参数(SetPara)。

4. 鼠标左键点击断开连接(Disconnect)后,断电重新上电检查更改是否成功。

| MEMS TOOLS For Customer V1.                                                      | 6.1_20072313              |             | -        | ×        |
|----------------------------------------------------------------------------------|---------------------------|-------------|----------|----------|
| LidarAddress: MSOP port:<br>192.168.1.200 6699                                   | PS:20<br>Disconnect PL:20 | 00 a0620 r  | obose    | nse      |
| parameter op                                                                     | otion area                |             |          |          |
| Li dar IP 192. 168. 1. 200 MAC                                                   | 0x00. 0xa. 0x35. 0x0      | 0.0x01.0x02 | ]        | GetPara  |
| TargetIP 192.168.1.102 SN                                                        | 00000000000 MS03          | 2 6699 DIFO | P 7788   | SetPara  |
| D:/tzhong/workspace1/MEMS806_PCF<br>package/<br>MEMSVI.6.1_200A0620_20000500.bir | 2/ Import                 | ViewPara    | ExportVi | ewPara   |
| fW update finish.                                                                |                           | FW Upda     | ate      |          |
|                                                                                  |                           |             | ZT. r    | obosense |

图 C-5: 修改网络配置示意图

### C.3 固件升级

雷达升级所需的固件命名为 *MEMSV1.6.1\_200A0620\_20000500.bin。*工具会检查固件版本的格式,请不要随意改变固件命名。

1. 连接 MEMS Tool 与雷达(按照 C.1 节所述)。

2. 确认当前 PL 和 PS 版本号,不确定升级固件是否匹配,请咨询 RoboSense 相关技术 人员。

3. 鼠标左键点击"FW Update"后,在跳出对话框后选择需要加载升级的 BIN 文件,鼠标左键点击打开(open)开始刷写寄存器。

注意:保持雷达与主机的通信及雷达供电。通信及供电不稳会导致刷写失败,有反厂刷机 的风险。

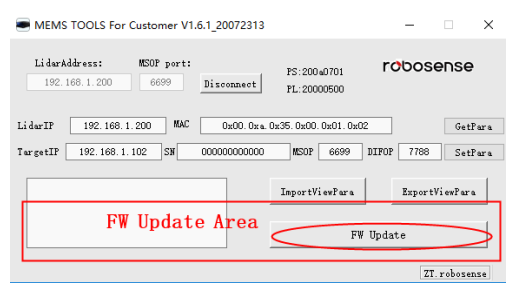

图 C-6: 固件升级示意图

•

### 4. 等待大约 1 分钟直到升级成功

| MEMS TOOLS For Customer V1.6.1_20072313                                                                  | – 🗆 X                           | MEMS TOOLS For Customer V1.6.1_20072313                                                                     | – 🗆 ×                        |
|----------------------------------------------------------------------------------------------------|---------------------------------|----------------------------------------------------------------------------------------------------|------------------------------|
| LiderAddress: MSOP port: FS:200e0701<br>192.168.1.200 6699 Disconnect FL:20000500                        | robosense                       | LiderAddress: MSOP port: PS:200u0701<br>192.168.1.200 6699 <u>Disconnect</u> PL:20000500                    | robosense                    |
| LidarIP 192.168.1.200 MAC 0x00.0xa.0x35.0x00.0x01.0x0<br>TargetIP 192.168.1.102 SN 00000000000 MS0P 6699 | 2 GetPara<br>DIFOP 7788 SetPara | LiderIP 192.168.1.200 MAC 0x00.0xa.0x35.0x00.0x01.0x02<br>TergetIP 192.168.1.102 SN 00000000000 MSOP 6609 I | GetFara<br>IFOP 7788 SetPara |
| D:/trhong/workspace1/MEMS806_FCF2/<br>package/<br>MEMSV1.6.1_20040620_20000500.bin                       | ExportViewFara                  | D:/trhong/workspace1/MEMS806_PCF2/<br>package/<br>MEMSV1.6.1_200A0620_20000500.bin                          | ExportViewPara               |
| waite about 1minute until flash                                                                          | Update<br>SUCCSS                | FW update finish.                                                                                           | Jpdate                       |
| Flash ereasing and Writing, Please waiting 1 minute                                                      | ZT. robosense                   |                                                                                                    | ZT. robosense                |

图 C-7: 固件升级完成示意图

5. 鼠标左键点击断开连接(Disconnect)后,断电重新上电检查升级是否成功。

## 附录 D 结构图纸

AN1 接口雷达结构图纸:

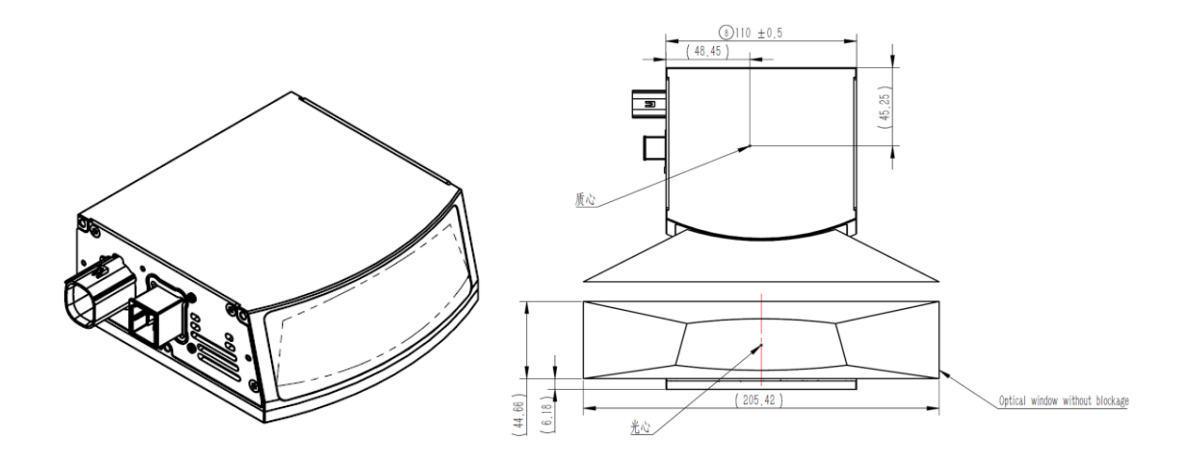

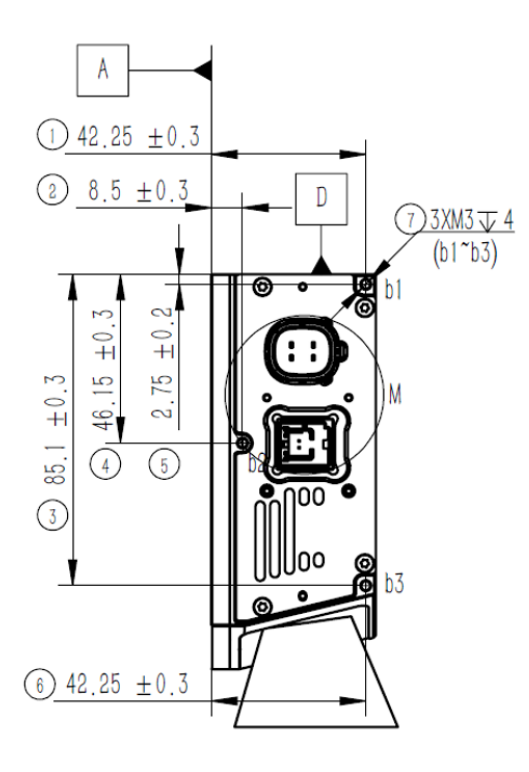

•

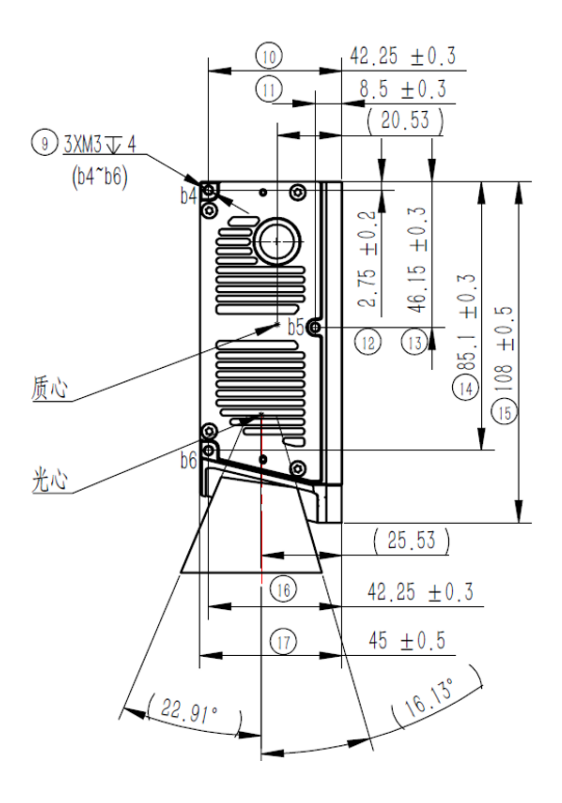

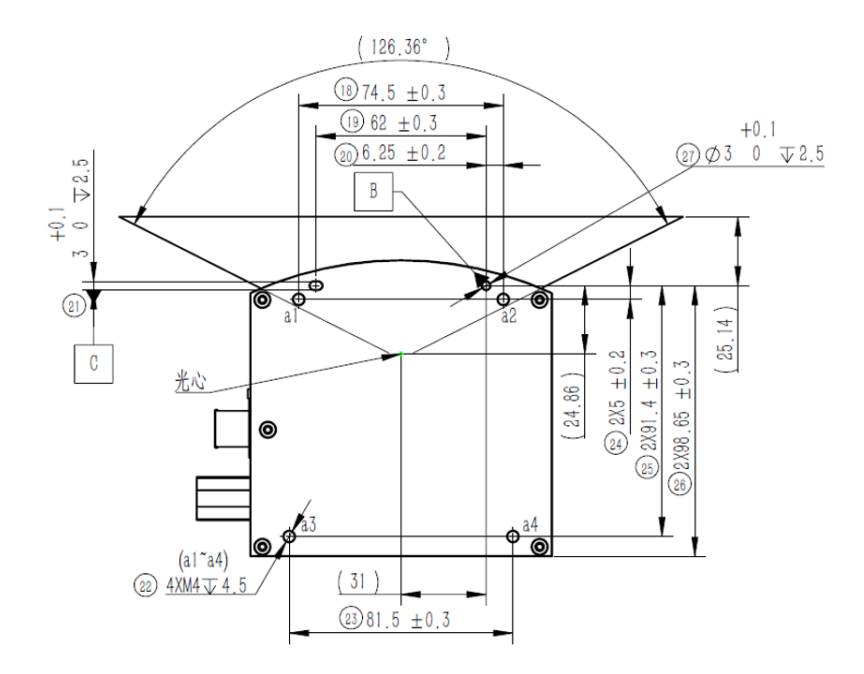

AN1-Pin 脚定义说明:

•

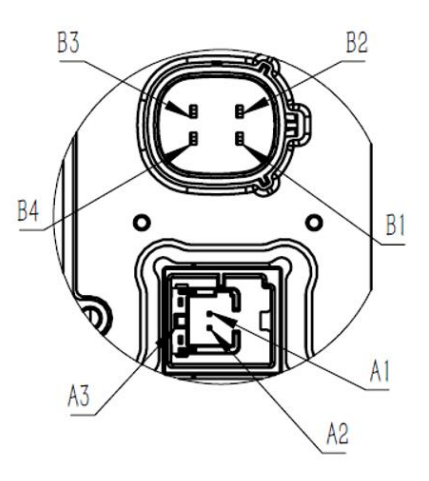

| Definition of connector pin |               |                             |  |  |
|-----------------------------|---------------|-----------------------------|--|--|
| Pin Number                  | Signal Name   | Connector Name              |  |  |
| B1                          | VBAT          |                             |  |  |
| B2                          | GND           |                             |  |  |
| B3                          | WakeuP        | MOLEX-334824001             |  |  |
| B4                          |               |                             |  |  |
| A1                          | 1000Base T1 P | A contractor 1              |  |  |
| A2                          | 1000Base T1 N | Ampnenol<br>NTBM11V1U01110T |  |  |
| A3                          | GND           |                             |  |  |

AN2 接口雷达结构图纸:

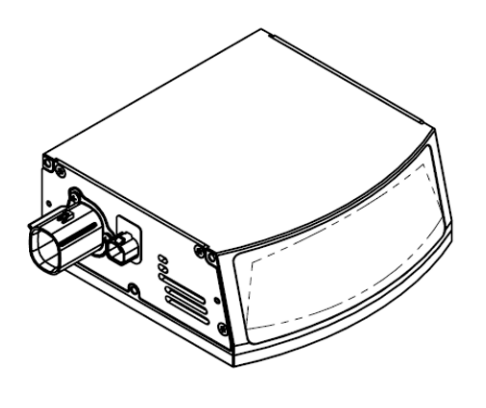

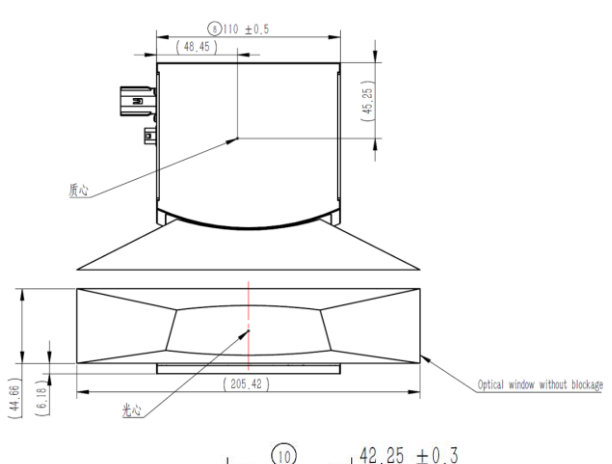

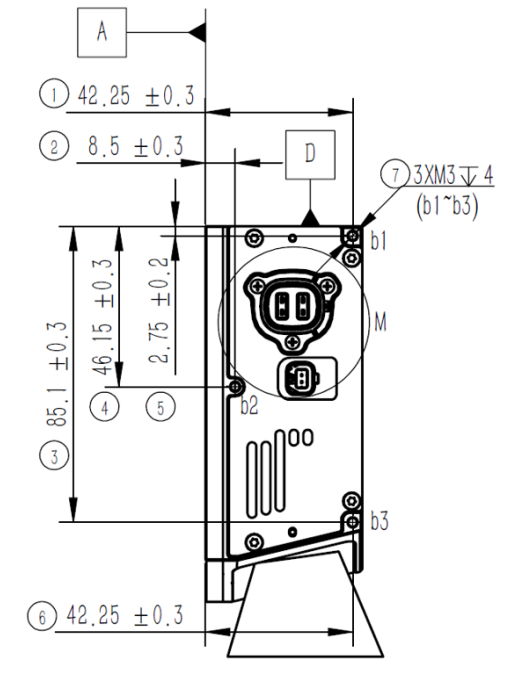

٠

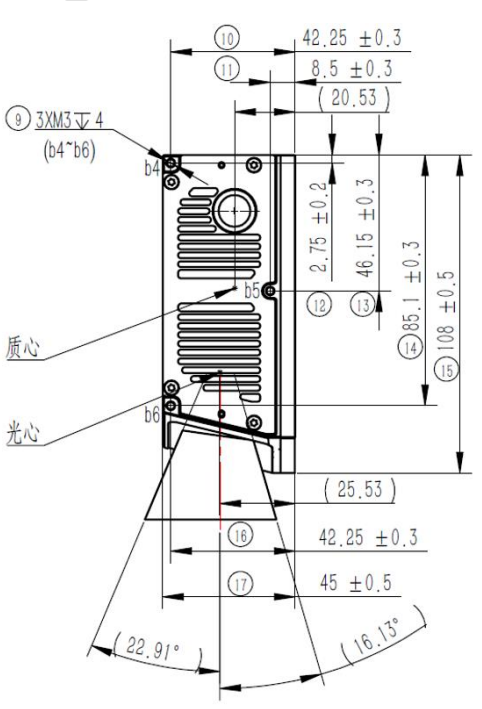

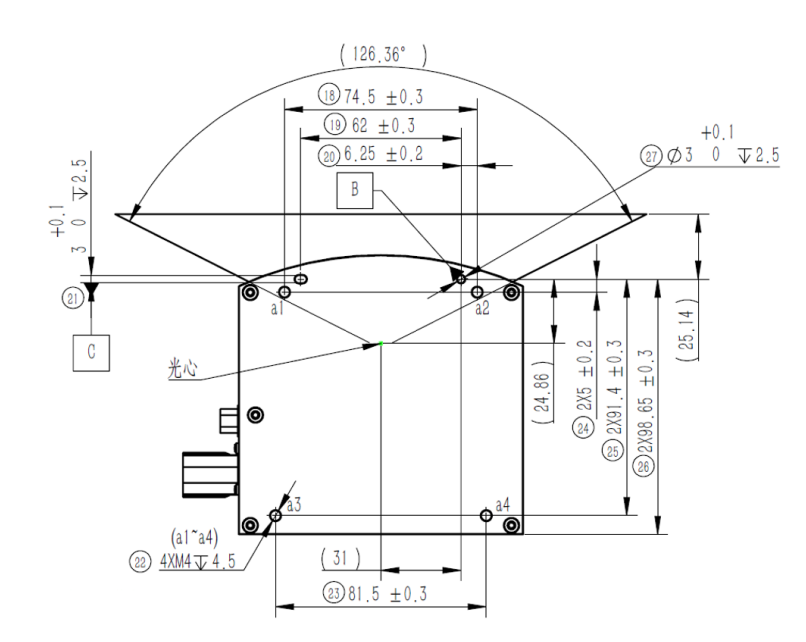

•

AN2-Pin 脚定义说明:

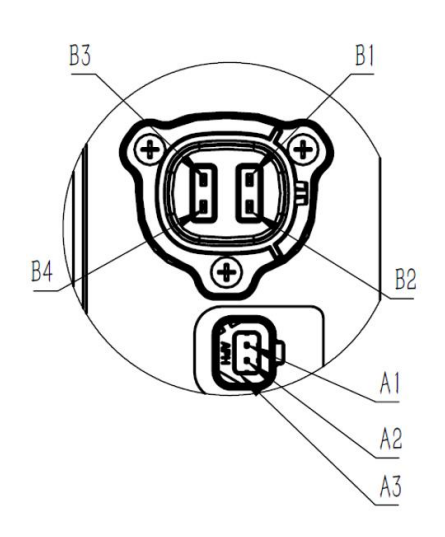

| Definition of connector pin |               |                            |  |  |
|-----------------------------|---------------|----------------------------|--|--|
| Pin Number                  | Signal Name   | Connector Name             |  |  |
| B1                          | GND           |                            |  |  |
| B2                          | VBAT          | LJV C—                     |  |  |
| B3                          | WakeuP        | HSPPSNXS24T—A              |  |  |
| B4                          |               |                            |  |  |
| A1                          | 1000Base T1 P |                            |  |  |
| A2                          | 1000Base T1 N | Amphenol<br>NTHBV11A1001ST |  |  |
| A3                          | GND           |                            |  |  |

•

2 0755-86325830

# Smart Sensor, Safer World

## 深圳市速腾聚创科技有限公司 Shenzhen Suteng Innovation Technology Co., LTD.

Address: 深圳市南山区留仙大道 3370 号南山智园崇文园区 3 栋 10-11 层 10-11/F, Block 3, Chongwen Garden, Nanshan IPark, 3370 Liuxian Avenue, Nanshan District, Shenzhen, China

Web: www.robosense.ai Tel: 0755-8632-5830 Email: service@robosense.cn